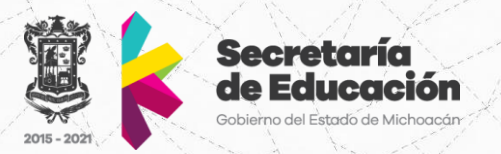

# Manual de Usuario

## **Institución Pública**

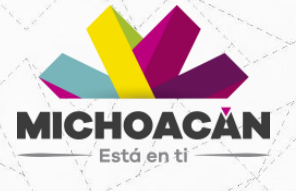

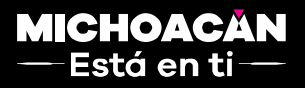

Delegación Administrativa Dirección de Informática Administrativa Departamento de Desarrollo de Sistemas

## Contenido

| Acceso al Sistema                     |   |
|---------------------------------------|---|
| Pantalla Principal                    | 4 |
| ICONOS INFERIORES EN MENÚ VERTICAL    | 6 |
| AMPLIAR/MINIMIZAR PANTALLA PRINCIPAL  | 7 |
| INSTITUCIÓN                           | 8 |
| Registro                              | 8 |
| Expediente de la Escuela              |   |
| Expediente de la Carreras             |   |
| ADMINISTRAR                           |   |
| Cierre de Firmantes                   |   |
| Búsqueda de expediente de Institución |   |
| Status Firmantes                      |   |
| Firmas                                |   |
| ALUMNOS                               |   |
| Padrón de Egresados                   |   |
| Captura de alumnos titulados          |   |
| Descarga formato de firma autógrafa   |   |
| Subida de Alumnos Layout              |   |
| Status Alumnos                        |   |
| Pago de cedula                        |   |

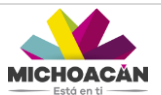

## Acceso al Sistema

Para acceder al Sistema de Cedulas Profesionales deberá ingresar a través de la página: <a href="http://www.edumich.gob.mx/cedulas/">www.edumich.gob.mx/cedulas/</a>

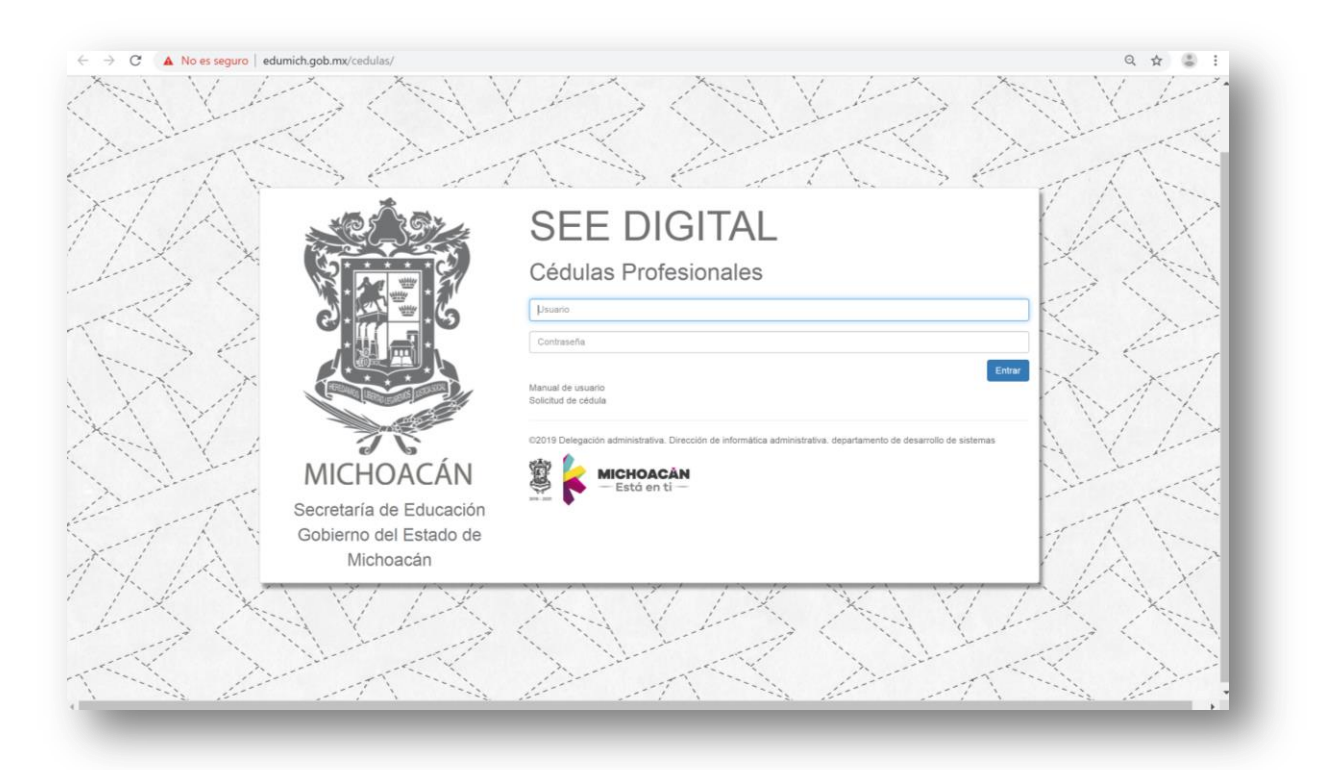

Figura N° 1 .Acceso al sistema.

Una vez en el sistema, aparece una ventana mostrando un usuario y contraseña.

|                         | OLL DIOTAL                                                                                                    |
|-------------------------|----------------------------------------------------------------------------------------------------|
|                         | Cédulas Profesionales                                                                                            |
| 2.4                     | Usuano                                                                                                    |
| · (4) == · (            | Contraseña                                                                                                    |
|                         | Manual de usuario<br>Solicitud de cédula                                                                         |
| MICHOACÁN               | 02019 Delegación administrativa. Dirección de informática administrativa, departamento de desarrollo de sistemas |
| Secretaría de Educación |                                                                                                    |
| Gobierno del Estado de  |                                                                                                    |

• Usuario: Se captura el usuario correspondiente de acuerdo al perfil asignado.

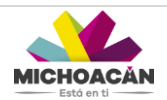

 Contraseña: Esta clave es única para cada usuario, la contraseña debe ser capturada tal cual, ya que es sensible al uso de mayúsculas y minúsculas.

Esta ventana también cuenta con enlaces de descarga para descargar en cualquier momento:

- Manual de Usuario: Es una guía para el usuario en formato PDF del funcionamiento del sistema.
- Solicitud de cédula: Este documento en formato PDF deberá ser llenado y firmado por el alumno posteriormente para anexarlo en el proceso de solicitud de su cédula.

### **Pantalla Principal**

Una vez que se haya accedido al sistema, se visualizará de la siguiente manera:

|                          |                       |       |                                                                               | ^              | 1    |
|--------------------------|-----------------------|-------|-------------------------------------------------------------------------------|----------------|------|
| Bienvenido<br>tecmorelia | Estatus del trámite   |       |                                                                               |                |      |
| ACCIONES                 |                       |       | Padron y Captura de alu                                                       | mnos titulados |      |
| 🕈 Inicio                 |                       | 0_0   |                                                                               | 0              |      |
| 🏦 Institución 🗸 🗸        |                       |       |                                                                               | •              |      |
| 🗘 Administrar 🗸 🗸        |                       |       | Registro     Expediente de la escuela                                         |                |      |
|                          |                       |       | 3 Expediente de Carreras                                                      |                |      |
|                          |                       |       | 2 Expediente de Firmante                                                      |                |      |
|                          |                       |       | Revisar registro de la institución     Revisar v Cantura de alumnos titulados |                |      |
|                          |                       |       | Pago de Cédula                                                                |                |      |
|                          |                       |       |                                                                               |                |      |
|                          |                       |       |                                                                               |                | 1.11 |
|                          |                       |       |                                                                               |                |      |
|                          |                       |       |                                                                               |                |      |
|                          |                       |       |                                                                               |                |      |
|                          | Observaciones         |       |                                                                               |                |      |
|                          | Mostrar 10 Tregistros |       |                                                                               | Buscar:        |      |
|                          |                       |       |                                                                               |                |      |
|                          |                       | Fecha | Usuario                                                                       | *              |      |

Figura N° 2. Visualización de la ventana principal del sistema.

Al acceder, el sistema muestra una animación de los pasos a seguir para cumplir con el registro de la institución hasta finalizar con el pago de la cédula. Los pasos del trámite son:

- 1. Registro
- 2. Expedición de la escuela
- 3. Expediente de Carreras
- 4. Expediente de Firmante
- 5. Revisar registro de la Institución
- 6. Padrón y Captura de Alumnos Titulados.
- 7. Pago de Cédula.

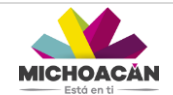

La animación indica en color verde en que paso del trámite se encuentra, para este ejemplo se posiciona en el Paso 6, lo que procedería continuar con el Paso 7 para finalizar el registro en su totalidad.

El sistema está compuesto de la siguiente manera:

En la parte izquierda de la pantalla se ubica una barra vertical donde se visualiza:

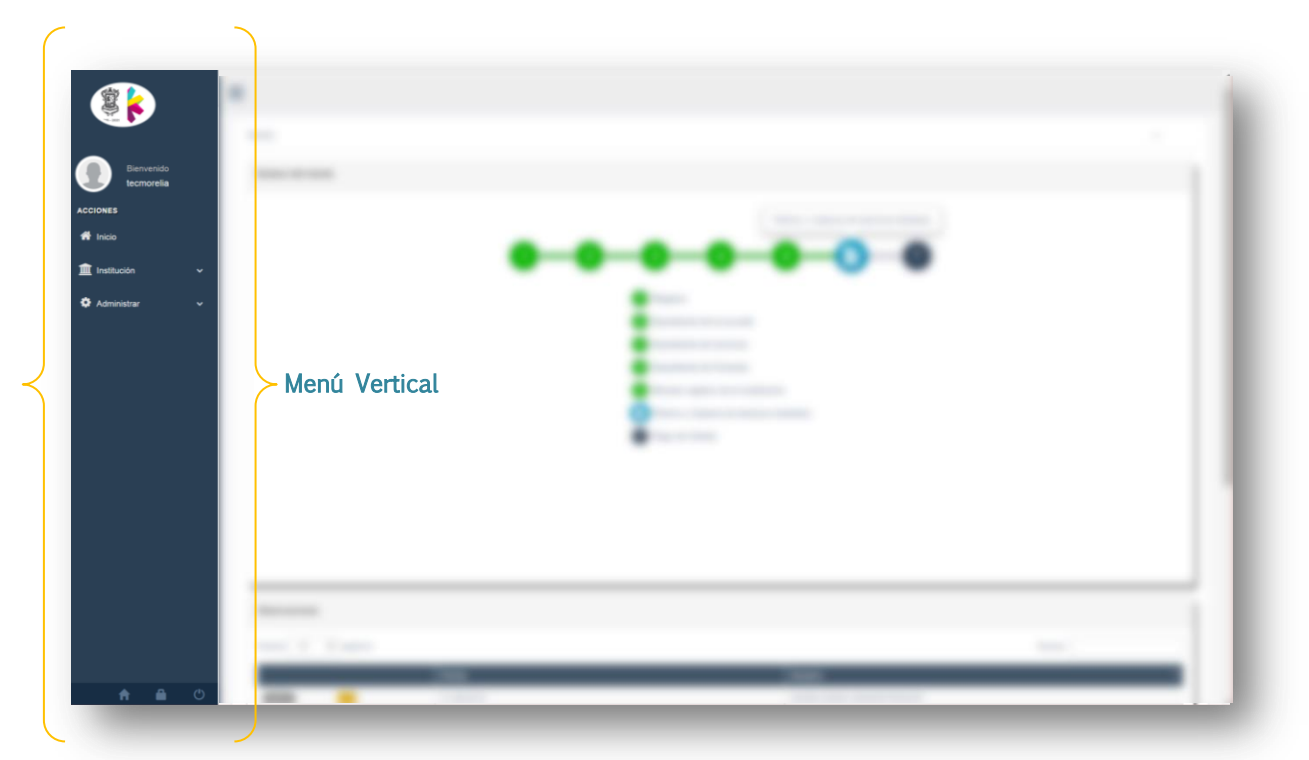

Figura N° 3. Menú vertical.

| lcono         | Submenú     | Descripción                                                                                                    |
|---------------|-------------|----------------------------------------------------------------------------------------------------|
|               | Perfil      | Se muestra el icono y nombre del usuario que está accediendo al sistema.                                         |
| 希 Inicio      | Inicio      | Al dar clic en el icono, se posiciona en la pantalla de inicio del sistema.                                      |
| institución   | Institución | En este apartado se realiza el alta de la institución mediante el llenado<br>y carga de expedientes solicitados. |
| 🏶 Administrar | Administrar | Se realiza la revisión de datos y cambios de estatus.                                                            |

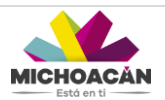

## ICONOS INFERIORES EN MENÚ VERTICAL

En parte inferior del menú vertical se muestra los siguientes iconos:

| Acciones<br>incomorelia<br>Acciones<br>in Incol<br>in Incol<br>Administrar • | Inicio<br>Estatus del tràmite           | Patron y Captura de alum<br>1 - 2 - 3 - 4 - 6 -<br>1 Registro<br>2 Expediente de la escuela<br>2 Expediente de la escuela<br>2 Expediente de Firmante | nos titulados |
|------------------------------------------------------------------------------|-----------------------------------------|----------------------------------------------------------------------------------------------------|---------------|
|                                                                              |                                         | <ul> <li>Revisiór registror de la institución</li> <li>Padron y Capitara de alumnos titulados</li> <li>Pago de Cédula</li> </ul>                      |               |
|                                                                              | Observaciones                           | <ul> <li>Revisit registro de la statitudid</li> <li>Pagio de Céduta</li> </ul>                                                                        |               |
|                                                                              | Observaciones<br>Mostrar 10 • registros | <ul> <li>Revisit registro de la institución</li> <li>Padron y Captara de alumnos titulados</li> <li>Pago de Cédula</li> </ul>                         | Bacer         |

Figura N° 4. Iconos inferiores del menú vertical.

| lcono | Submenú               | Descripción                                                                                                    |
|-------|-----------------------|----------------------------------------------------------------------------------------------------|
| A     | Inicio                | Al dar clic en el icono, se posiciona en la pantalla de inicio del sistema.                                                                     |
|       | Cambiar<br>contraseña | En este apartado se encuentra la opción para "Cambio de Contraseña"<br>si el usuario así lo desea, se recomienda no usar eñes, signos y tildes. |
| Ċ     | Salir                 | Para salir del sistema y regresar a la pantalla de inicio se deberá dar clic en el icono para cerrar sesión.                                    |

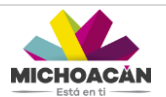

## AMPLIAR/MINIMIZAR PANTALLA PRINCIPAL

Para minimizar el menú vertical, se puede dar clic en el botón , para ampliar la pantalla principal si así se desea.

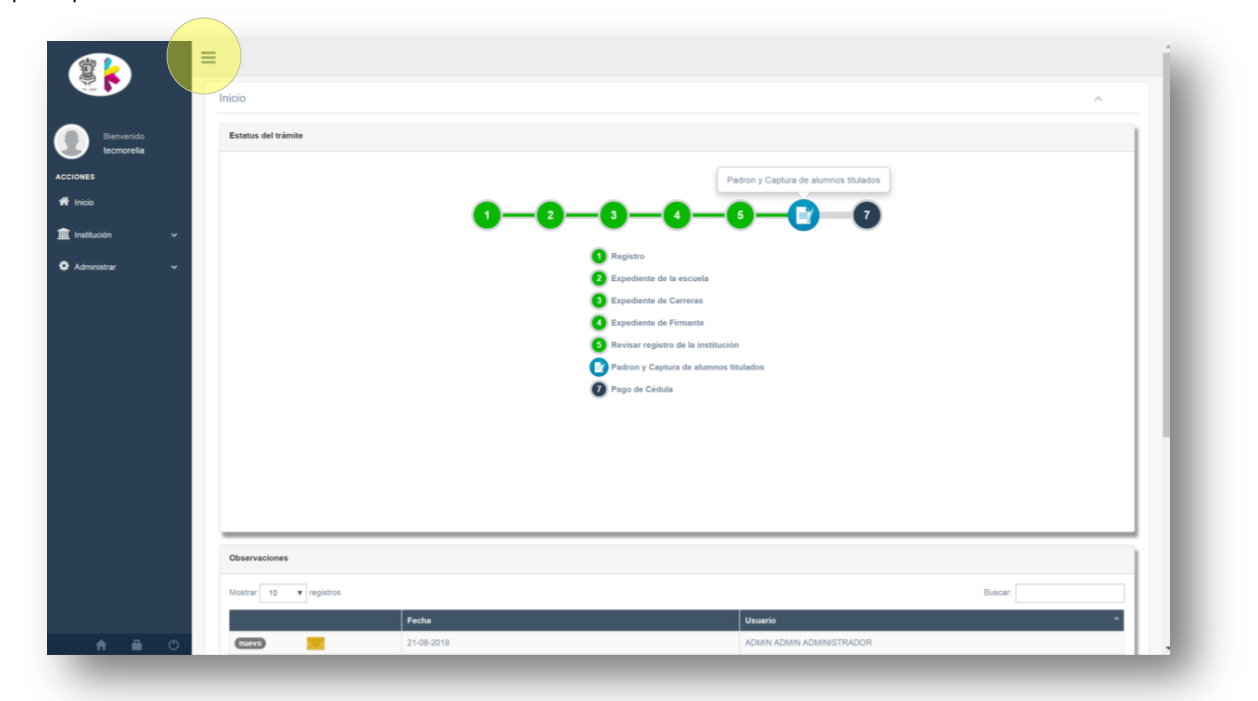

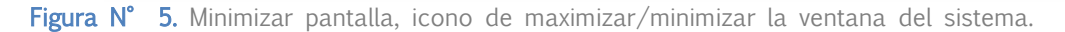

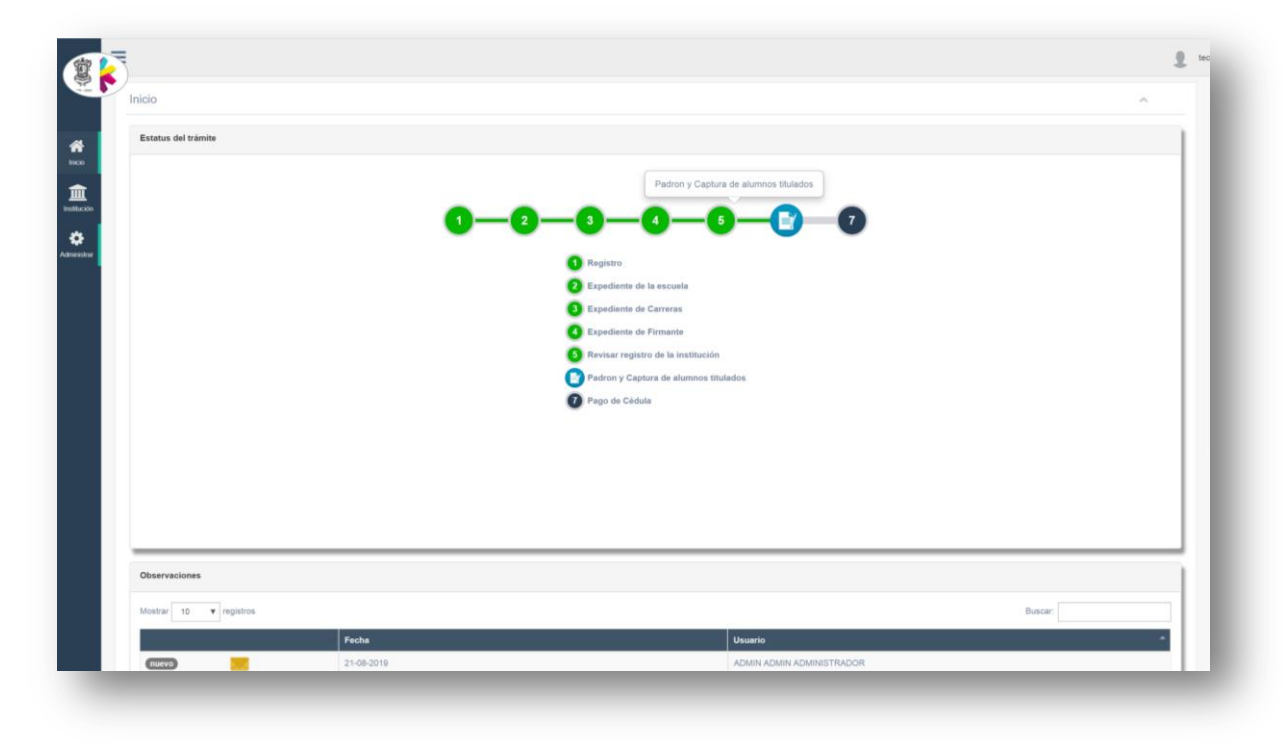

Figura N° 6. Maximizar pantalla, icono de maximizar/minimizar la ventana del sistema.

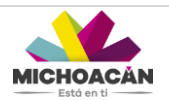

## INSTITUCIÓN

#### Registro

Para el registro de una institución, se deberá ir al menú Institución y seleccionar el submenú Registro, en este apartado se realiza el registro de la institución, se capturan los datos generales de la institución así como la carga de documentación digital para avalar a una institución ante la Dirección de Profesiones.

La pantalla se visualiza de la siguiente manera:

|                          | REGISTRO DE L         | LA INSTITUCIÓ            | N Registro de la | institución                                  |             |        |                           |                 |                         |            | En este mom<br>su registro, s | ento usted ya no<br>u información esi | puede modificar<br>a en revisión |
|--------------------------|-----------------------|--------------------------|------------------|----------------------------------------------|-------------|--------|---------------------------|-----------------|-------------------------|------------|-------------------------------|---------------------------------------|----------------------------------|
| Bienvenido<br>tecmorelia |                       | JTO TECNOLÓGICO          | DE MORELIA       | -16MSU0022B                                  |             |        |                           |                 |                         |            |                               |                                       |                                  |
|                          | Reiemsys              |                          |                  |                                              |             |        | Teléfo                    | no *            |                         |            |                               |                                       |                                  |
|                          | a, DP/16.ES           | 053.OF.12312/2019        |                  |                                              |             |        | 6                         | 4545455454      |                         |            |                               |                                       |                                  |
| ición 🗸                  | Página                |                          |                  |                                              |             |        | Correc                    |                 |                         |            |                               |                                       |                                  |
|                          | 0                     |                          |                  |                                              |             | 0      | isc.victor.net@gmail      | l.com           |                         |            |                               |                                       |                                  |
| o                        | Sostenimiento         |                          |                  |                                              |             |        |                           |                 |                         |            |                               |                                       |                                  |
| ientes de carreras       | I PUBLICO             |                          |                  |                                              |             |        |                           |                 |                         |            |                               |                                       |                                  |
| ente de firmante         |                       |                          |                  |                                              |             |        |                           |                 |                         |            |                               |                                       |                                  |
| de profesionistas        | INSTITUCIÓN O DE      | PENDENCIA QUE O          | TORGÓ EL REG     | SISTRO DE VALIDEZ OFIC                       | AL DE ESTUD | IOS (R | /OE).                     |                 |                         |            |                               |                                       |                                  |
| ar elumnos titulados     |                       |                          |                  |                                              |             |        |                           |                 |                         |            |                               |                                       |                                  |
| de alumnos layout        | Mostrar 10 V          | registros                |                  |                                              |             | Acuerd | o vigente Acuerdo no r    | vigente         |                         |            | Buscar:                       |                                       |                                  |
| Titulos<br>e cédula      | DETALLES IL C         | CTIVAR Y<br>OMPLEMENTAR  | NÚMERO<br>(RVOE) | CARRERA                                      | FECHA D     | e<br>0 | FUNDAMENTO                | AUTORIZACIÓN 11 | MODALIDAD []            | PERIODO II | DURACIÓN II                   | PERFIL<br>DE<br>INGRESO IT            | PERFIL<br>DE<br>EGRESO 11        |
| strar v                  | 0                     | C Activo                 | PRUEBA           | ADMINISTRACIÓN-<br>LICENCIATURA              | 2019-06-0   | 6      | ART. 52 LRART. 5<br>CONST | RVOE FEDERAL    | ESCOLARIZADA<br>ESTATAL | SEMESTRAL  | 9 SEMESTRES                   | Bechillerato                          | licenciatura                     |
|                          | •                     | C Activo                 | PRUEBA           | SISTEMAS<br>COMPUTACIONALES-<br>LICENCIATURA | 2019-06-0   | 16     | ART. 52 LRART. 5<br>CONST | RVOE FEDERAL    | ESCOLARIZADA<br>ESTATAL | SEMESTRAL  | 9 SEMESTRES                   | Bachillerato                          | licenciatura                     |
|                          | Mostrando registros d | el 1 al 2 de un total de | 2 registros 0 F  | itas seleccionadas                           |             |        |                           |                 |                         |            |                               | Anterior                              | Siguiente                        |
|                          | NIVELES EDUCATI       | VOS, TIPOS DE TITU       | ILACIÓN.         |                                              |             |        |                           |                 |                         |            |                               |                                       |                                  |
|                          |                       |                          |                  |                                              |             |        |                           |                 |                         |            |                               |                                       |                                  |

Figura N° 7. Pantalla Registro.

#### NOTA:

Si en la parte superior derecha aparece una ventana emergente en color rojo esta indica que el registro se encuentra en revisión, por lo que No podrá ser editado o modificado algún campo de esta pantalla, para poder modificar algún campo es necesario que ya haya pasado por la Dirección de Profesiones para su revisión o en su defecto deberá tener un estatus diferente que permita su edición.

La primera sección consiste en la captura de datos generales de la institución, los campos de llenado son los siguientes:

- Nombre de la institución
- ReiemSys

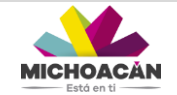

- Teléfono
- Página web
- Correo
- Sostenimiento.

|                          | REGISTRO DE LA INSTITUCIÓN Registro de la institución |                        | A Atencion<br>En este momento usted ya no puede modificar<br>su registro, su información esta en revisión |
|--------------------------|-------------------------------------------------------|------------------------|----------------------------------------------------------------------------------------------------|
| Bienvenido<br>tecmorelia | E INSTITUTO TECNOLÓGICO DE MORELIA-16MSU00228         |                        |                                                                                                    |
| CIONES                   | Reiemsys                                              | Teléfono *             |                                                                                                    |
| t Inicio                 | a <sub>q</sub> DP/16.E8.053.0F.12312/2019             | ر. 4545455454          |                                                                                                    |
| Institución ~            | Página                                                | Correo *               |                                                                                                    |
| Registro                 |                                                       | © BC.YUUT.Neiggmai.com |                                                                                                    |
| Expediente de la escuela | Sostenimiento                                         |                        |                                                                                                    |
| Expedientes de carreras  | 章 PUBLICO                                             |                        |                                                                                                    |
| Expediente de firmante   |                                                       |                        |                                                                                                    |

Figura N° 8. Pantalla Registro, primera sección de llenado.

La segunda sección muestra un catálogo de carreras que fueron registradas por la institución a Incorporación, esta sección muestra todas las carreras que oferta la institución

|                   | REGISTRO         | DE LA INSTITUCIÓ              | N Registro de la | institución                                  |                     |                           |                     |                         |            | En este mom<br>su registro, su | ento usted ya no<br>a información est | puede modificar<br>la en revisión |
|-------------------|------------------|-------------------------------|------------------|----------------------------------------------|---------------------|---------------------------|---------------------|-------------------------|------------|--------------------------------|---------------------------------------|-----------------------------------|
| Bienvenido        |                  | TITUTO TECNOLÓGICO            | DE MORELIA       | 16MSU00228                                   |                     |                           |                     |                         |            |                                |                                       | _                                 |
|                   |                  |                               |                  |                                              |                     |                           |                     |                         |            |                                |                                       |                                   |
|                   | a DP/1           | 6 ES 053 OF 12312/2019        |                  |                                              |                     | Telefo                    | 4545455454          |                         |            |                                |                                       |                                   |
|                   |                  |                               |                  |                                              |                     |                           |                     |                         |            |                                |                                       |                                   |
| • •               | Página           |                               |                  |                                              |                     | Corre                     | o*                  |                         |            |                                |                                       |                                   |
|                   | 0                |                               |                  |                                              |                     |                           | isc.victor.net@gmai | il.com                  |            |                                |                                       |                                   |
| e de la escuela   | Sostenimiento    | 6                             |                  |                                              |                     |                           |                     |                         |            |                                |                                       |                                   |
| as de cameras     | II PUB           | 100                           |                  |                                              |                     |                           |                     |                         |            |                                |                                       |                                   |
| in die Ermanie    |                  |                               |                  |                                              |                     |                           |                     |                         |            |                                |                                       |                                   |
| profesionistas    | INSTITUCIÓN      | O DEPENDENCIA QUE O           | TORGÓ EL REG     | ISTRO DE VALIDEZ OFICIAL                     | DE ESTUDIOS (R      | VOE).                     |                     |                         |            |                                |                                       |                                   |
| elumnos titulados |                  |                               |                  |                                              |                     |                           |                     |                         |            |                                |                                       |                                   |
| alumnos layout    | Mostrar 10       | • registros                   |                  |                                              | Acuer               | to vigente Acuerdo no     | vigente             |                         |            | Buscar:                        |                                       |                                   |
| Aus               |                  |                               |                  |                                              |                     |                           |                     |                         |            |                                | PERFIL                                | PERFIL                            |
| 45.64             | DETALLES I       | ACTIVAR Y<br>COMPLEMENTAR     | NÚMERO<br>(RVOE) | CARRERA                                      | FECHA DE<br>ACUERDO | FUNDAMENTO                | AUTORIZACIÓN        | MODALIDAD               | PERIODO IT | DURACIÓN 1                     | DE<br>INGRESO                         | DE<br>EGRESO II                   |
| # ~               | •                | C Activo                      | PRUEBA           | ADMINISTRACIÓN-<br>LICENCIATURA              | 2019-06-06          | ART. 52 LRART. 5<br>CONST | RVOE FEDERAL        | ESCOLARIZADA<br>ESTATAL | SEMESTRAL. | 9 SEMESTRES                    | Bachillerato                          | licenciatura                      |
|                   | •                | C Activo                      | PRUEBA           | SISTEMAS<br>COMPUTACIONALES-<br>LICENCIATURA | 2019-06-08          | ART, 52 LRART, 5<br>CONST | RVOE FEDERAL        | ESCOLARIZADA<br>ESTATAL | SEMESTRAL  | 9 SEMESTRES                    | Bachillerato                          | licenciatura                      |
|                   | Mostrando regist | ros del 1 al 2 de un total de | 2 registros 0 F  | ilas seleccionadas                           |                     |                           |                     |                         |            |                                | Anterior                              | Siguiente                         |
|                   |                  |                               |                  |                                              |                     |                           |                     |                         |            |                                |                                       |                                   |
|                   | NIVELES EDU      | CATIVOS, TIPOS DE TITU        | LACIÓN.          |                                              |                     |                           |                     |                         |            |                                |                                       |                                   |

permite Activar/ Desactivar los diferentes tipos de carrera que puede ofrecer una institución, para seleccionar la carrera se deberá buscar en el recuadro de búsqueda:

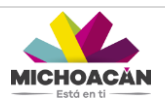

| Bienvenido,       | INSTITUCIÓN O DEPENDENCIA QUE OTORG                 | Ó EL REGISTRO DE VALIDEZ             | OFICAL DE ESTUDIOS (RVOE).             |                  |            |                       |
|-------------------|-----------------------------------------------------|--------------------------------------|----------------------------------------|------------------|------------|-----------------------|
| arturoprofesiones |                                                     |                                      |                                        |                  | Busca      | CIENCIAS EN           |
| 5                 | ACTIVAR Y COMPLEMENTAR                              | NÚMERO (RVOE)                        | CARRERA                                | FECHA DE ACUERDO | FUNDAMENTO | AUTORIZACIÓN IT       |
|                   | O Activo                                            | 0                                    | CIENCIAS EN INGENIERÍA MECÁNICA        |                  |            |                       |
| ogos 🗸            | O Activo                                            | 0                                    | CIENCIAS EN METALURGIA                 |                  |            |                       |
| icion 🗸           | Activo                                              | 0                                    | CIENCIAS EN SIDERURGIA                 |                  |            |                       |
| tro               |                                                     | 0                                    | CIENCIAS EN MATERIALES                 |                  |            |                       |
| ar Alumnos        | 8 Activo                                            | 0                                    | CIENCIAS EN MATERIALES                 |                  |            |                       |
| iisu ai           | U Activo                                            | -                                    |                                        |                  |            |                       |
|                   | O Activo                                            | •                                    |                                        |                  |            |                       |
|                   | O Activo                                            | 0                                    | CIENCIAS EN INGENIERÍA QUÍMICA         |                  |            |                       |
|                   | Activo                                              | 0                                    | CIENCIAS EN QUÍMICA                    |                  |            |                       |
|                   | O Activo                                            | 0                                    | CIENCIAS EN CIENCIAS DE LA COMPUTACIÓN |                  |            |                       |
|                   | O Activo                                            | 0                                    | CIENCIAS EN INGENIERÍA QUÍMICA         |                  |            |                       |
|                   | Mostrando registros del 1 al 10 de un total de 21 r | registros (filtrado de un total de 1 | 10 registros) 0 Filas seleccionadas    |                  | Ant        | erior 1 2 3 Siguiente |
|                   | NIVELES EDUCATIVOS, TIPOS DE TITULACI               | ÓN Y CENTROS QUE PERTEN              | IECEN A LA INSTITUCIÓN.                |                  |            |                       |

Figura N° 9. Pantalla Registro, segunda sección.

Posteriormente, se deberá seleccionar el registro deseado, dar clic en el boton Activar, se abrirá una ventana "Complementar Carrera" se deberá seleccionar y capturar los datos solicitados, una vez completado, se dará clic en el botón Guardar.

| Bienvenido,<br>arturoprofesiones | INSTITUCIÓN O DEPENDENCIA QUE OTOR                | GÓ E                                 | QUÍMICA                                |               |            |                     |
|----------------------------------|---------------------------------------------------|--------------------------------------|----------------------------------------|---------------|------------|---------------------|
| ES .                             |                                                   | Fundamento de servi                  | cio:                                   |               | Buscar     | CIENCIAS EN         |
| io                               | ACTIVAR Y COMPLEMENTAR                            | NC                                   | n                                      | HA DE ACUERDO | FUNDAMENTO | AUTORIZACIÓN        |
|                                  | C Activo                                          | 0 Autorización de recor              | iocimiento:                            |               |            |                     |
| talogos v                        | O Activo                                          | 0                                    | n                                      |               |            |                     |
| itucion 🗸                        |                                                   | REVOE:                               |                                        |               |            |                     |
| jistro                           |                                                   | Fecha del acuerdo:                   |                                        | -             |            |                     |
| egar Alumnos                     | O Activo                                          | fecha de acue                        | rdo (REVOE)                            |               |            |                     |
| ninistrar 🗸 🗸                    | O Activo                                          | 0                                    |                                        |               |            |                     |
|                                  | O Activo                                          | 0                                    | Guarda                                 |               |            |                     |
|                                  | C Activo                                          | 0                                    | CIENCIAS EN INGENIERÍA QUÍMICA         |               |            |                     |
|                                  | O Activo                                          | 0                                    | CIENCIAS EN QUÍMICA                    |               |            |                     |
|                                  | C Activo                                          |                                      | CIENCIAS EN CIENCIAS DE LA COMPUTACIÓN |               |            |                     |
|                                  | O Activo                                          | 0                                    | CIENCIAS EN INGENIERÍA QUÍMICA         |               |            |                     |
|                                  | Mostrando registros del 1 al 10 de un total de 21 | registros (filtrado de un total de 1 | 10 registros) 1 Fila seleccionada      |               | Ante       | nor 1 2 3 Siguiente |
| _                                | NIVELES EDUCATIVOS, TIPOS DE TITULAC              | IÓN Y CENTROS QUE PERTEN             | IECEN A LA INSTITUCIÓN.                |               |            |                     |
|                                  |                                                   |                                      |                                        |               |            |                     |

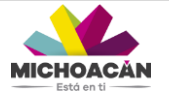

Figura N° 10. Pantalla Registro, segunda sección llenado.

Se mostrará una ventana emergente en color verde con la leyenda "Carrera actualizada correctamente" indicando que se ha guardado exitosamente, el boton Activo de la carrera en color verde indica que la carrera se encuentra activa en la institución.

|                   | Numero de registro ante la dirección       | de profesiones:                       | Fecha de r                                 | egistro: *                          | Carrera actualiza      | da correctamente!  |  |  |  |  |
|-------------------|--------------------------------------------|---------------------------------------|--------------------------------------------|-------------------------------------|------------------------|--------------------|--|--|--|--|
| Bienvenido,       | a <sub>e</sub> 123                         |                                       | m 2                                        | 018-10-03                           |                        |                    |  |  |  |  |
| arturoprofesiones | Numero de carreras y/o grados autor        | izados la primera vez: *              | Numero de                                  | carreras y/o grados incrementados a | la fecha: *            |                    |  |  |  |  |
|                   | 3                                          |                                       | 6                                          | 6                                   |                        |                    |  |  |  |  |
|                   |                                            |                                       |                                            |                                     |                        |                    |  |  |  |  |
| gos 🗸             | INSTITUCIÓN O DEPENDENCIA QUE              | OTORGÓ EL REGISTRO DE VA              | LIDEZ OFICAL DE ESTUDIOS (RVOE).           |                                     |                        |                    |  |  |  |  |
| ion 🗸             |                                            |                                       |                                            |                                     |                        |                    |  |  |  |  |
|                   |                                            |                                       |                                            |                                     | Buscar                 | CIENCIAS EN        |  |  |  |  |
| •                 | ACTIVAR Y COMPLEMENTAR                     | UT NÚMERO (RVOE)                      | Lî CARRERA                                 | FECHA DE ACUERDO                    | IT FUNDAMENTO          | AUTORIZACIÓN J1    |  |  |  |  |
| Alumnos           | 🕑 Activo                                   | 12                                    | CIENCIAS EN INGENIERÍA MECÁNICA            | 2018-10-05                          | ART. 52 LRART. 5 CONST | RVOE FEDERAL       |  |  |  |  |
| strar 🗸           | C Activo                                   | 0                                     | CIENCIAS EN METALURGIA                     |                                     |                        |                    |  |  |  |  |
|                   | C Activo                                   | 0                                     | CIENCIAS EN SIDERURGIA                     |                                     |                        |                    |  |  |  |  |
|                   | C Activo                                   | 0                                     | CIENCIAS EN MATERIALES                     |                                     |                        |                    |  |  |  |  |
|                   | Activo                                     | 0                                     | CIENCIAS EN MATERIALES                     |                                     |                        |                    |  |  |  |  |
|                   | C Activo                                   | 0                                     | CIENCIAS EN INGENIERÍA ELECTRÔNICA         |                                     |                        |                    |  |  |  |  |
|                   | C Activo                                   | 0                                     | CIENCIAS EN INGENIERÍA QUÍMICA             |                                     |                        |                    |  |  |  |  |
|                   | C Activo                                   | 1234                                  | CIENCIAS EN QUÍMICA                        | 2018-10-06                          | ART. 52 LRART. 5 CONST | RVOE FEDERAL       |  |  |  |  |
|                   | C Activo                                   | 0                                     | CIENCIAS EN CIENCIAS DE LA COMPUTACIÓN     |                                     |                        |                    |  |  |  |  |
|                   | C Activo                                   | 0                                     | CIENCIAS EN INGENIERÍA QUÍMICA             |                                     |                        |                    |  |  |  |  |
|                   | Mostrando registros del 1 al 10 de un tota | al de 21 registros (filtrado de un to | tal de 10 registros) 0 Filas seleccionadas |                                     | Ante                   | rior 2 3 Siguiente |  |  |  |  |

Por último, la sección de Niveles Educativos, Tipos de titulación y Centros de Pertenencia a la institución, cualquiera de estos 3 tres campos (niveles educativos, tipos de titulación y centros de trabajo) podrá escogerse más de una opción, como se muestra en el ejemplo:

| Catalogos     | ~ | ۲                                                                 | <b>U</b> Activo                         |                         | MATERIALES                  |                                                       |                                     |                          |                   |                               |          |                        | Y CIENCIAS                            |
|---------------|---|-------------------------------------------------------------------|-----------------------------------------|-------------------------|-----------------------------|-------------------------------------------------------|-------------------------------------|--------------------------|-------------------|-------------------------------|----------|------------------------|---------------------------------------|
|               |   |                                                                   |                                         |                         |                             |                                                       |                                     |                          |                   |                               |          |                        | APLICADAS                             |
| nstitucion    | Ť | 0                                                                 | C Activo                                | 0                       | MATERIALES                  |                                                       |                                     |                          | ESCOLARIZADA      | 1 ANOS                        |          |                        | Y CIENCIAS<br>APLICADAS               |
| egistro       |   |                                                                   | 0.1.1                                   | 0                       | MECÁNICA                    |                                                       |                                     |                          | ESCOLARIZADA      | 3 AÑOS                        |          |                        | INGENIERÍA                            |
| regar Alumnos |   | 0                                                                 | U Activo                                |                         | AUTOMOTRIZ                  |                                                       |                                     |                          |                   |                               |          |                        | Y CIENCIAS<br>APLICADAS               |
| ministrar     | Ť | 0                                                                 | C Activo                                | 0                       | ELECTRICIDAD                |                                                       |                                     |                          | ESCOLARIZADA      | 3 AÑOS                        |          |                        | INGENIERÍA<br>Y CIENCIAS<br>APLICADAS |
|               |   | Mostrando registro                                                | a del 1 al 10 de un tota                | al de 102 registros (fi | iltrado de un total de 10 n | egistros) O Filas                                     | seleccionadas                       |                          |                   |                               | Anterior | 2 3 4 5                | i 11 Siguiente                        |
|               |   | NIVELES EDUC                                                      | ITIVOS, TIPOS DE TI                     | TULACIÓN Y CENT         | TROS QUE PERTENECE          | N A LA INSTITU                                        | CIÓN.                               |                          |                   |                               |          |                        |                                       |
|               |   | NIVELES EDUC/                                                     | NTIVOS, TIPOS DE TI                     | TULACIÓN Y CENT         | TROS QUE PERTENECE          | N A LA INSTITU                                        | CIÓN.                               |                          | Clay              | es de centros: *              |          |                        |                                       |
|               |   | NIVELES EDUCA                                                     | NTIVOS, TIPOS DE TI                     | TULACIÓN Y CENT         | TROS QUE PERTENECE          | N A LA INSTITU<br>Tipos de titulacio                  | CIÓN.                               |                          | Clav              | es de centros: *              |          |                        |                                       |
|               |   | NIVELES EDUC/<br>Niveles educativ<br>×<br>BACHILLER 1             | NTVOS, TIPOS DE TI<br>os: *<br>ÉCNICO X | TULACIÓN Y CENT         | TROS QUE PERTENECE          | N A LA INSTITU<br>Ripos de titulaci<br>×<br>POR TESIS | ción.<br>ón: *<br>×<br>POR PROMEDIO | *<br>POR ESTUDIOS DE POS | Clav<br>IgRADOS 1 | es de centros: *<br>6adg0015s |          |                        |                                       |
|               |   | NIVELES EDUC/<br>Niveles educativ<br>&<br>BACHILLER 1<br>Guardar. | NTVOS, TIPOS DE TI                      | TULACIÓN Y CENT         | TROS QUE PERTENECE          | N A LA INSTITU<br>Tipos de titulaci<br>×<br>POR TESIS | ción.<br>in: *<br>×<br>POR PROMEDIO | X<br>POR ESTUDIOS DE POS | Clav<br>IGRADOS 1 | es de centros: *<br>6adg0015s |          | <b>↓</b><br>Estoy segu | 10.                                   |
|               |   | NIVELES EDUCA                                                     | NTVOS, TIPOS DE TI                      | TULACIÓN Y CENT         | IROS QUE PERTENECE          | N A LA INSTITU<br>fipos de titulaci<br>X<br>POR TESIS | ción.<br>h: *<br>×<br>POR PROMEDIO  | X<br>POR ESTUDIOS DE POS | clav<br>IgRADOS 1 | es de centros: *<br>6adg0015s |          | <b>√</b><br>Estoy segu | ro.                                   |

Figura N° 11. Pantalla Registro, tercera sección.

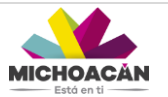

Una vez complementado todas las secciones de la pantalla se dará clic en el botón Guardar para almacenar la información registrada, en caso de que se esté seguro de que no se realicen cambios o modificaciones en el llenado se dará clic en el boton "Estoy seguro" mostrándose una ventana con la siguiente leyenda en color amarillo:

Una vez que se confirme la acción, no podrá ser editado esta información hasta que un administrador la autorice, en caso de hacer alguna modificación posterior, esta no podrá ser actualizada mostrándose una ventana en color rojo:

|                                  | ≡                                                                                      |                            |                           |                     |           |             |  |                          |                   |                   | Ate                  | ncion                                         |                                  |
|----------------------------------|----------------------------------------------------------------------------------------|----------------------------|---------------------------|---------------------|-----------|-------------|--|--------------------------|-------------------|-------------------|----------------------|-----------------------------------------------|----------------------------------|
|                                  |                                                                                        | REGISTRO D                 | E LA INSTITUCIÓ           | N Registro de la in | stitución |             |  |                          |                   |                   | En este<br>su regist | momento usted ya no<br>ro, su información est | puede modificar<br>a en revisión |
| Bienvenido,<br>arturoprofesiones |                                                                                        | 盒 INST                     | TITUTO TECNOLÓGICO        | DE MORELIA          |           |             |  |                          |                   |                   |                      |                                               |                                  |
| ACCIONES                         |                                                                                        | Reiemsys                   |                           |                     |           |             |  | Telefono *               |                   |                   |                      |                                               |                                  |
| 者 Inicio                         |                                                                                        | a, 12345                   |                           |                     |           |             |  | د 1234567891             |                   |                   |                      |                                               |                                  |
| 🗘 Catalogos 🗸 🗸                  |                                                                                        | Pagina *                   | i.com                     |                     |           |             |  | Correo *                 |                   |                   |                      |                                               |                                  |
| 1nstitucion v                    |                                                                                        |                            |                           |                     |           |             |  |                          |                   |                   |                      |                                               |                                  |
| Registro                         |                                                                                        | Sostenimiento<br>Público × | *                         |                     |           |             |  |                          |                   |                   |                      |                                               |                                  |
| agregar Alumnos                  |                                                                                        |                            |                           |                     |           |             |  |                          |                   |                   |                      |                                               |                                  |
| 🌣 Administrar 🗸 🗸                |                                                                                        | ESTA INFORMA               | CIÓN ES OPCCIONAL.        |                     |           |             |  |                          |                   |                   |                      |                                               |                                  |
|                                  |                                                                                        | Numero de regi             | stro ante la dirección de | profesiones:        |           |             |  | Fecha de registro:       |                   |                   |                      |                                               |                                  |
|                                  |                                                                                        | a <sub>e</sub>   123       |                           |                     |           |             |  | 2018-10-03               |                   |                   |                      |                                               | <b></b>                          |
|                                  |                                                                                        | Numero de carr             | eras y/o grados autoriza  | idos la primera ve  | 2: *      |             |  | Numero de carreras y/o g | grados incrementa | dos a la fecha: * |                      |                                               |                                  |
|                                  | INSTITUCIÓN O DEPENDENCIA QUE OTORGÓ EL REGISTRO DE VALIDEZ OFICAL DE ESTUDIOS (RVOE). |                            |                           |                     |           |             |  |                          |                   |                   |                      |                                               |                                  |
|                                  |                                                                                        |                            |                           |                     |           |             |  |                          |                   |                   |                      | Buscar:                                       |                                  |
|                                  |                                                                                        |                            | ACTIVAR Y                 | NÚMERO              |           | FECHA<br>DE |  |                          |                   |                   | PERFIL DE            | PERFIL DE                                     |                                  |

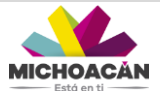

#### Expediente de la Escuela

En esta pantalla se realiza la carga de expedientes correspondiente a una escuela o institución. Se muestra en pantalla una lista de la documentación que se tiene que cargar al sistema:

|                                      |                                                                                                    | -          |
|--------------------------------------|----------------------------------------------------------------------------------------------------|------------|
| <b>≋</b> €                           |                                                                                                    |            |
| Bienvenido,<br>arturoprofesiones     | Expedientes                                                                                                    | - 1        |
| ACCIONES                             | Selectiona un Documento                                                                                                    | Y          |
| 🏘 Inicio                             | Copia del (los) registro(s) ante la dirección general de profesiones     Decreto de acuerdo o de creadon (escuelas publicas) o Acta constitutiva, de la asociación, sociedad, etc. (escuelas privadas) | _          |
| Ġe Catalogos ✓                       | • Lay organica<br>Estructurus organica<br>• Reglamento Interior                                                                                                    | - 1        |
| 1 Institucion V                      | Fondad de Indu     Conde Catholic Guerra e Arta da Thrianian                                                                                                    | - 11       |
| 🏟 Administrar 🗸 🗸                    | Common de mais de consecuent     Selo de la escuela                                                                                                    | - 1        |
| Expediente de la Escuela             | Documentos Soporte de la institución                                                                                                    |            |
| Expediente de Carreras               | 0%                                                                                                    | ar         |
| Expediente Firmante                  |                                                                                                    | - 1 1      |
| Firmar Títulos                       |                                                                                                    |            |
| <ul> <li>status firmantes</li> </ul> |                                                                                                    | ~          |
|                                      |                                                                                                    | <b>- 1</b> |
|                                      | (Lisb, he termina                                                                                                    | dol        |
|                                      |                                                                                                    | - 1        |
|                                      |                                                                                                    |            |
|                                      |                                                                                                    |            |
|                                      |                                                                                                    |            |
|                                      |                                                                                                    |            |
|                                      |                                                                                                    |            |
|                                      |                                                                                                    |            |
| 🔒 🔒 🕚                                |                                                                                                    |            |

1. Se debe seleccionar un documento de la lista del combobox, se sugiere llevar un orden acorde a la lista.

| (2)                                                          | =                                                                                                    |
|--------------------------------------------------------------|----------------------------------------------------------------------------------------------------|
| Bienvenido,<br>arturoprofesiones                             | Expedientes                                                                                                    |
|                                                              | Seleccora un Documento                                                                                                    |
| <b>ΰ</b> <sup>0</sup> <sub>6</sub> Catalogos γ               | Copia del (los) registro(s) ante la dirección general de profesiones Decreto de acuerdo o de creación (escuelas publicas) o Acta constitutiva, de la asociación, sociedad, etc. (escuelas privadas) |
|                                                              | Ley organica Estructura organica                                                                                                    |
| Administrar     Expediente de la Escuela                     | regammeno menor<br>Formato de Titulo<br>Monetorifaci ficilis Sectificação da recessiona da compansa da compansa da compansa da compansa da compansa da                                              |
| Expediente de Carreras                                       | 9% 🖉 Examinar                                                                                                    |
| <ul> <li>Firmar Títulos</li> <li>status firmantes</li> </ul> |                                                                                                    |
|                                                              | Listo, he terminado/                                                                                                    |
|                                                              |                                                                                                    |
|                                                              |                                                                                                    |
|                                                              |                                                                                                    |
| A B C                                                        |                                                                                                    |

2. Una vez selecciona el documento, se dará clic en el boton Examinar para seleccionar el documento, solo se podrán subir archivos en PDF.

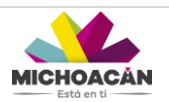

| Bienvenido,<br>arturoprofesiones | Expedientes                                                                                                    |                                                          |
|----------------------------------|----------------------------------------------------------------------------------------------------|----------------------------------------------------------|
| ACCIONES                         | Copia del (los) registro(s) ante la dirección general de profesiones                                                                                                    | x *                                                      |
| # Inicio                         | <ul> <li>Copia del (los) registro(s) ante la dirección general de profesiones</li> <li>Decreto de acuerdo o el creación (escuelas publicas) o Acta constitutiva, de la asociación, sociedad, etc. (escuelas privadas)</li> <li>Ley organiza</li> </ul> |                                                          |
| Q5 Catalogos ✓                   | Estructura organica     Reglamento Interior     Formato de Titulo                                                                                                    |                                                          |
| III Institucion 🗸                | Formato de Certificado     Formato de Acta de Examen o Acta de Titulacion                                                                                                    |                                                          |
| 🗘 Administrar 🗸 🗸                | Sello de la escuela                                                                                                    |                                                          |
| Expediente de la Escuela         | Documentos Soporte de la institución                                                                                                    |                                                          |
| Expediente de Carreras           | 0%                                                                                                    | 🖀 Examinar                                               |
| Expediente Firmante              |                                                                                                    |                                                          |
| status firmantes                 | Copia de registros pdf                                                                                                    |                                                          |
|                                  |                                                                                                    |                                                          |
|                                  |                                                                                                    | ¡Listo, he terminado!                                    |
|                                  |                                                                                                    |                                                          |
|                                  |                                                                                                    |                                                          |
|                                  |                                                                                                    |                                                          |
|                                  |                                                                                                    |                                                          |
| 🕈 🔒 🙂                            |                                                                                                    | Moralia Michoacan - Secretaría de Educación en el Estado |

3. Para cargar el documento al sistema se dará clic en el boton
En caso de que por error se haya cargado un archivo se dará clic en el boton para eliminar,

| Envenido,                            | Expedientes                                                                                                    |                 |
|--------------------------------------|----------------------------------------------------------------------------------------------------|-----------------|
| arturoprofesiones                    |                                                                                                    |                 |
| ACCIONES                             | Copia del (los) registro(s) ante la dirección general de profesiones                                                                                                    | x *             |
| 🇌 Inicio                             | Copia del (los) registra(c) ante la dirección general de profesiones  • Decreto de acuerdo o de creación (escuelas publicas) o Acta constitutiva, de la asociación, sociedad, etc. (escuelas privadas) |                 |
| 🗘 Catalogos 🗸 🗸                      | Ley organica     Estructura organica                                                                                                    |                 |
| 1 Institucion v                      | Programmera minici     Formato de Titulo     Formato de Cettificado                                                                                                    |                 |
| 🖨 Administrar 🗸 🗸                    | Formato de Acta de Examen o Acta de Titulacion     Sello de la escuela                                                                                                    |                 |
| Expediente de la Escuela             | Documentos Soporte de la institución                                                                                                    |                 |
| Expediente de Carreras               | 100%                                                                                                    | aminar          |
| Expediente Firmante                  |                                                                                                    |                 |
| <ul> <li>Firmar Títulos</li> </ul>   | 1                                                                                                    |                 |
| <ul> <li>status firmantes</li> </ul> | Copia de registros pdf Copia de Indij notatio presed de professiones                                                                                                    | ļ               |
|                                      | (Liato, he terr                                                                                                    | minadol         |
|                                      |                                                                                                    |                 |
|                                      |                                                                                                    |                 |
| <b>†</b> 🔒 🙂                         | Hannin Midanana. Canadania da Eduand                                                                                                    | in on al Estado |

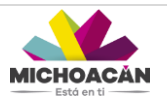

4. Así sucesivamente se deberá cargar cada uno de los documentos que se enlistan, para corroborar que se han cargado correctamente un documento se tachara de manera automática de la lista en color verde.

| Elemento,<br>aturaprofesiones     Acciones     Catalogos     Catalogo | Catorcion Arthuo guardado  Expedientes  Seto da la escuta  **  Seto da la escuta  **  **  **  **  **  **  **  **  ** |
|----------------------------------------------------------------------------------------------------|----------------------------------------------------------------------------------------------------|
| Expediente de la Escuela<br>Expediente de Carreras                                                                                                    | Documentos Soporte de la institución                                                                                                    |
| Expediente Firmante                                                                                                    | 100% 🖀 Examinar                                                                                                    |
| <ul> <li>Firmar Titulos</li> </ul>                                                                                                    |                                                                                                    |
| status firmantes                                                                                                    | selopd'- Soly do la accesta                                                                                                    |
|                                                                                                    | (Listo, he terminador                                                                                                    |
|                                                                                                    |                                                                                                    |

5. Una vez cargada toda la documentación, se dará clic en el botón "¡Listo, he terminado!"

|                                         | Atencion     Ha completado esta elapa                                                                                                    |
|-----------------------------------------|----------------------------------------------------------------------------------------------------|
| Bienvenido,<br>arturoprofesiones        | Expedientes                                                                                                    |
| ACCIONES                                | Sello de la escuela x *                                                                                                    |
| ff Inicio                               | Copia del (los)-registrar): ante la direconda general de profesiones     Copia del (los)-registrar): ante la direconda general de profesiones     Copia del (los)-registrar): ante la direconda del la associación, econdad-etc. (escuelas privadas)     Lecondania |
| 🕫 Catalogos 🗸 🗸                         |                                                                                                    |
| 🏛 Institucion 🗸                         | C Formato de Table                                                                                                    |
| 🗘 Administrar 🗸 🗸                       | Formato de Castilidado     Formato de Castilidado     Formato de Astala de Encladado     Formato de Astala de Encladadon     Geño de La socialida     Geño de La socialida                                                                                          |
| Expediente de la Escuela                | Documentos Soporte de la institución                                                                                                    |
| Expediente de Carreras                  |                                                                                                    |
| <ul> <li>Expediente Firmante</li> </ul> | 100% Etaminar                                                                                                    |
| <ul> <li>Firmar Titulos</li> </ul>      |                                                                                                    |
| <ul> <li>status firmantes</li> </ul>    | selopdf-sets is is assure                                                                                                    |
|                                         |                                                                                                    |
|                                         |                                                                                                    |
|                                         | (Listo, he terminado)                                                                                                    |
|                                         |                                                                                                    |
|                                         |                                                                                                    |
|                                         |                                                                                                    |
|                                         |                                                                                                    |
| A 🗎 O                                   | Morala Methonaga, - Spengagi da Educación en al Patrolo                                                                                                    |

#### Expediente de la Carreras

En esta pantalla se realiza la carga de documentos al tipo de carrera que se seleccione. La pantalla se muestra de la siguiente manera:

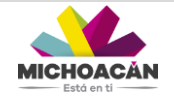

1. Seleccione una carrera, una vez seleccionada se deberá seleccionar un documento de la lista.

|                                         | =                                                                                                    |      |
|-----------------------------------------|----------------------------------------------------------------------------------------------------|------|
|                                         | Expediente de Carreras                                                                                                |      |
| Bienvenido,<br>arturoprofesiones        | Selecciona una Carrera                                                                                                |      |
| ACCIONES                                | Planes y Programas de Estudio     Copia del (los) oficio(s) que otorgan reconocimiento de validez oficial de estudios |      |
| nicio 👫 Inicio                          | Documentos Soporte de las carreras                                                                                    |      |
| ¢co Catalogos ∽                         | 05                                                                                                    |      |
| 1 Institucion V                         |                                                                                                    |      |
| 🍄 Administrar 🗸 🗸                       | ÷                                                                                                    |      |
| Expediente de la Escuela                |                                                                                                    |      |
| Expediente de Carreras                  |                                                                                                    |      |
| <ul> <li>Expediente Firmante</li> </ul> | (Listo, he terminado)                                                                                                 |      |
| Firmar Títulos                          |                                                                                                    |      |
| <ul> <li>status firmantes</li> </ul>    |                                                                                                    |      |
|                                         |                                                                                                    |      |
|                                         |                                                                                                    |      |
|                                         |                                                                                                    |      |
|                                         |                                                                                                    |      |
|                                         |                                                                                                    |      |
|                                         |                                                                                                    |      |
|                                         |                                                                                                    |      |
|                                         |                                                                                                    |      |
|                                         |                                                                                                    |      |
|                                         |                                                                                                    |      |
|                                         | Marala Michaacan , Sacrataria da Educación en el Esta                                                                 | do 💌 |

2. Una vez selecciona el documento, se dará clic en el boton Examinar para seleccionar el documento, solo se podrán subir archivos en PDE.

| Benvendo,<br>aturoprofesiones                                                               | Expediente de Carreras ^<br>CIENCIAS EN QUIMICA ** Planes y Programas de Estudio **<br>• Planes y Programas de Estudio                                                                                                    |
|---------------------------------------------------------------------------------------------|----------------------------------------------------------------------------------------------------|
| ff Inicio<br>OC Catalogos ∽<br>Im Institucion ∽                                             | Copia del (los) otoro(s) que otorgan reconcorriento de validez oficial de estudios  Documentos Soporte de las carreras                                                                                                    |
| Administrar     Expediente de la Escuela     Expediente de Carreras     Expediente Firmante | be obtarganted and the second second |
| <ul> <li>Firmer Thules</li> <li>status fermantes</li> </ul>                                 | (LSI), he terminadol                                                                                                    |
| 3. Para<br>error                                                                            | cargar el documento al sistema se dará clic en el boton . En caso de que por<br>se haya cargado un archivo se dará clic en el boton para eliminar,                                                                                                    |

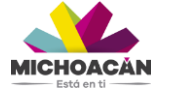

|                                                    | Expediente de Carreras                                                                                               | Atencion     Arctivo guardado                            |
|----------------------------------------------------|----------------------------------------------------------------------------------------------------|----------------------------------------------------------|
| Bienvenido,<br>arturoprofesiones                   | CIENCIAS EN OUÍNICA * * Planes y Programas de Estudio                                                                | x *                                                      |
| ACCIONES                                           | Ranes y Programas de Satudio     Copia del (los) oficiols) que otorgan reconocimiento de validez oficial de estudios |                                                          |
| nicio                                              | Documentos Soporte de las carreras                                                                                   |                                                          |
| 🛱 Catalogos 🗸 🗸                                    | 100%                                                                                                    | 🖀 Examinar                                               |
| 1 Institucion 🗸                                    |                                                                                                    |                                                          |
| 🍄 Administrar 🗸 🗸                                  | planes_estudio.pdf Ruess y Programm de Estudo                                                                        | 1                                                        |
| Expediente de la Escuela<br>Expediente de Carreras |                                                                                                    | ·                                                        |
| Expediente Firmante                                |                                                                                                    |                                                          |
| Firmar Títulos                                     |                                                                                                    |                                                          |
| status firmantes                                   |                                                                                                    | ¡Listo, he terminado!                                    |
|                                                    |                                                                                                    |                                                          |
|                                                    |                                                                                                    |                                                          |
|                                                    |                                                                                                    |                                                          |
|                                                    |                                                                                                    |                                                          |
|                                                    |                                                                                                    |                                                          |
|                                                    |                                                                                                    |                                                          |
|                                                    |                                                                                                    |                                                          |
| 🕈 🔒 🙂                                              |                                                                                                    | Maralia Mishagagan, Segrataria da Eduganián en al Estado |

4. Una vez cargado toda la documentación de todas las carreras que se encuentren en estatus ACTIVO se dará clic en el boton "¡Listo, he terminado!"

| •                                    | <b>■</b>                                                                                                    | Atencion     Ma completele esta stars                    |
|--------------------------------------|----------------------------------------------------------------------------------------------------|----------------------------------------------------------|
|                                      | Expediente de Carreras                                                                                      |                                                          |
| Bienvenido,<br>arturoprofesiones     | CIENCIAS EN INGENIERÍA MECÁNICA x * Copia del (los) oficio(s) que otorgan reconocimiento de validez oficial | de estudios x *                                          |
| ACCIONES                             | Copia del (los) oficiolos que dargan reconocimiento de validez oficial de estudios                          |                                                          |
| A Inicio                             | Documentos Soporte de las carreras                                                                          |                                                          |
| S Catalogos ✓                        | 100%                                                                                                    | 🖀 Examinar                                               |
| Administrar V                        |                                                                                                    |                                                          |
| Expediente de la Escuela             | cobia "cuenta hon - retion se intel conditi des sentieu unas en reservances e servanos                      |                                                          |
| Expediente de Carreras               |                                                                                                    | v                                                        |
| Firmar Títulos                       |                                                                                                    |                                                          |
| <ul> <li>status firmantes</li> </ul> |                                                                                                    | ¡Listo, he terminado!                                    |
|                                      |                                                                                                    |                                                          |
|                                      |                                                                                                    |                                                          |
|                                      |                                                                                                    |                                                          |
|                                      |                                                                                                    |                                                          |
|                                      |                                                                                                    |                                                          |
|                                      |                                                                                                    |                                                          |
| n 🔒 🙂                                |                                                                                                    | forelia Michoacan - Secretaría de Educación en el Retado |

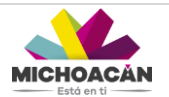

|                                  | =                                                                                                    |
|----------------------------------|----------------------------------------------------------------------------------------------------|
|                                  | Expediente de Carreras                                                                                                |
| Bienvenido,<br>arturoprofesiones | CIENCIAS EN QUÍMICA *                                                                                                 |
| ACCIONES                         | Planes - Programa-de-Estudio     Cosis del l'Iste i oficiale aux atomas reconscimiento de valides aficial de estudios |
| A Inicio                         | Documentos Sonoto de las carreras                                                                                     |
| 🗘 Catalogos 🗸 🗸                  |                                                                                                    |
| 1 Institucion V                  | The Example'                                                                                                    |
| 🗘 Administrar 🗸 🗸                | copia, officies.pdf Cupie del fuel oficiojel que storgen reconconnento de validar oficial de estudios                 |
| Expediente de la Escuela         |                                                                                                    |
| Expediente de Carreras           | Y                                                                                                    |
| Firmar Títulos                   |                                                                                                    |
| status firmantes                 | (Lisb), he terminadol                                                                                                 |
|                                  |                                                                                                    |
|                                  |                                                                                                    |
|                                  |                                                                                                    |
|                                  |                                                                                                    |
|                                  |                                                                                                    |
|                                  |                                                                                                    |
|                                  |                                                                                                    |
| 🕈 🔒 🙂                            | Monalin Michaeven - Querestein de Enterection en al Estate                                                            |

5. Por último, se desplegará una ventana en color verde mostrando una alerta de que se ha completado esta etapa.

|                                  | ≣                                                                                                    | Atencion                                                  |
|----------------------------------|----------------------------------------------------------------------------------------------------|-----------------------------------------------------------|
|                                  |                                                                                                    | Ha completado esta etapa                                  |
|                                  | Expediente de Carreras                                                                                      | ^                                                         |
| Bienvenido,<br>arturoprofesiones | CIENCIAS EN INGENIERÍA MECÁNICA * * Copia del (los) oficio(s) que otorgan reconocimiento de validez oficial | de estudios x *                                           |
| ACCIONES                         | C Planes y Programas de Estudio                                                                             |                                                           |
| # Inicio                         | ♥ Copia del (loc) otrano(s) que otorgan reconoamiento de validez otranal de estudios                        |                                                           |
| 🗘 Catalogos 🗸 🗸                  | Documentos Soporte de las carreras                                                                          |                                                           |
| fantitusian                      | 100%                                                                                                    | 🖀 Examinar                                                |
|                                  |                                                                                                    |                                                           |
| 🗘 Administrar 🗸 🗸                | copia_offciors.pdf - Cessa dat (tot) offcic(d) que chergian reconocimiento de validaz oficial de estudios   | 1                                                         |
| Expediente de la Escuela         |                                                                                                    |                                                           |
| Expediente de Carreras           |                                                                                                    |                                                           |
| Firmar Títulos                   |                                                                                                    |                                                           |
| status firmantes                 |                                                                                                    | ¡Listo, he terminado!                                     |
|                                  |                                                                                                    |                                                           |
|                                  |                                                                                                    |                                                           |
|                                  |                                                                                                    |                                                           |
|                                  |                                                                                                    |                                                           |
|                                  |                                                                                                    |                                                           |
|                                  |                                                                                                    |                                                           |
|                                  |                                                                                                    |                                                           |
|                                  |                                                                                                    |                                                           |
| ↑ ■ Ů                            |                                                                                                    | facella kilabaanaan. Caacatacía da Educanián en al Estado |

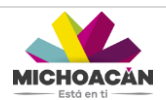

## **ADMINISTRAR**

### Cierre de Firmantes

Esta pantalla sirve para realizar el cierre de periodo de un usuario firmante, la tabla muestra los siguientes campos:

|                                         | =                                                         |                        |                |              |              |                    |
|-----------------------------------------|-----------------------------------------------------------|------------------------|----------------|--------------|--------------|--------------------|
|                                         |                                                           |                        |                |              |              |                    |
| Bienvenido,                             | Cierre de Período de                                      | e Firmantes            |                |              |              |                    |
| ACCIONES                                |                                                           |                        | Cerrar Período |              |              |                    |
| # Inicio                                | Mostrar 10 ¥ registros                                    |                        |                |              | Buscar:      |                    |
| 🏛 Institucion 🗸 🗸                       | CURP II                                                   | Nombre                 | Cargo          | Fecha Inicio | Fecha Fin 11 | Activo J1          |
|                                         | SIAA900107HMNRVR02                                        | SIERRA AVILA ARTURO    | SUBDIRECTOR    | 27/09/2018   | 12/10/2018   | No                 |
| <table-cell> Administrar 🗸</table-cell> | AUTV810311HMNGPC00                                        | AGUILAR TAPIA VICTOR   | DIRECTOR       | 11/10/2018   | 11/10/2018   | Si                 |
| Cierre de Firmantes                     | TOGS820620HGRLSL00                                        | TOLEDO GASPAR SILVERIO | SUBDIRECTOR    | 11/10/2018   |              | Si                 |
| status firmantes                        | Mostrando registros del 1 al 3 de un total de 3 registros | 0 Filas seleccionadas  |                |              |              | Anterior Siguiente |
|                                         |                                                           |                        |                |              |              |                    |
| 🔶 🔒 🕆                                   |                                                           |                        |                |              |              |                    |

El campo "ACTIVO" muestra los usuarios Firmantes que se encuentran o no activos en un determinado periodo, para cerrar un periodo se seleccionará el usuario o registro deseado marcándose en color azul y se dará clic en el botón "Cerrar Periodo".

|                                           |                                                           | Cerrar Período de validez de Firmante | ×           |              |            | _                    |
|-------------------------------------------|-----------------------------------------------------------|---------------------------------------|-------------|--------------|------------|----------------------|
|                                           |                                                           | Fecha de Finalización:                |             |              |            |                      |
| Bienvenido,                               | Cierre de Período d                                       | 31/10/2018                            |             |              |            |                      |
| arturoprofesiones                         |                                                           |                                       | H Guardar   |              |            |                      |
| ACCIONES                                  |                                                           |                                       | Guardan     |              |            |                      |
| 🏶 Inicio                                  | Mostrar 10 Tregistros                                     |                                       |             |              | Buscar:    |                      |
| 🏛 Institucion 🗸 🗸                         | CURP                                                      | Nombre                                | Cargo 11    | Fecha Inicio | Fecha Fin  | Activo 11            |
|                                           | SIAA900107HMNRVR02                                        | SIERRA AVILA ARTURO                   | SUBDIRECTOR | 27/09/2018   | 12/10/2018 | No                   |
| <table-cell> Administrar 🗸 🗸</table-cell> | AUTV810311HMNGPC00                                        | AGUILAR TAPIA VICTOR                  | DIRECTOR    | 11/10/2018   | 11/10/2018 | Si                   |
| Cierre de Firmantes                       | TOGS820620HGRLSL00                                        | TOLEDO GASPAR SILVERIO                | SUBDIRECTOR | 11/10/2018   |            | Si                   |
| <ul> <li>status firmantes</li> </ul>      | Mostrando registros del 1 al 3 de un total de 3 registros | s 1 Fila seleccionada                 |             |              |            | Anterior 1 Siguiente |
| r 10 10 10 10 10 10 10 10 10 10 10 10 10  |                                                           |                                       |             |              |            |                      |
|                                           |                                                           |                                       |             |              | 10         |                      |

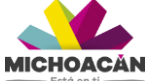

Se seleccionará la fecha de finalización y se dará clic en el boton guardar, se abrirá una ventana de alerta con el mensaje de que se ha actualizado el periodo del firmante de forma exitosa.

| Envendo,<br>aturoprofesiones<br>Acciones | E Cierre de Período                                 | de Firmant erant              | X<br>ualizado el perodo del<br>Cerrar |               | in T       |                      |
|------------------------------------------|-----------------------------------------------------|-------------------------------|---------------------------------------|---------------|------------|----------------------|
| 📽 Inicio                                 | Mostrar 10 V registros                              |                               | 11 Aug                                | 1 Rocks Intel | Buscar:    | Autor II             |
| 🏛 Institucion 🗸 🗸                        | SIAAG00107HMNRVR02                                  |                               | SUBDIRECTOR                           | 27/09/2018    | 12/10/2018 | Activo 41            |
| 🗘 Administrar 🗸 🗸                        | AUTV810311HMNGPC00                                  | AGUILAR TAPIA VICTOR          | DIRECTOR                              | 11/10/2018    | 11/10/2018 | Si                   |
| Cierre de Firmantes                      | TOGS820620HGRLSL00                                  | TOLEDO GASPAR SILVERIO        | SUBDIRECTOR                           | 11/10/2018    | 31/10/2018 | No                   |
| status firmantes                         | Mostrando registros del 1 al 3 de un total de 3 rej | gistros 0 Filas seleccionadas |                                       |               |            | Anterior 1 Siguiente |
|                                          |                                                     |                               |                                       |               |            |                      |

Es **IMPORTANTE** considerar que una vez que se <u>cierra el periodo</u>, el usuario firmante queda inactivo por lo que NO podrá cambiarse o modificarse la fecha de finalización de periodo.

|                                      | =                                                        |                                       |                      |                 |              |                      |
|--------------------------------------|----------------------------------------------------------|---------------------------------------|----------------------|-----------------|--------------|----------------------|
|                                      |                                                          | Cerrar Período de validez de Firmante | ×                    |                 |              |                      |
| <u> </u>                             | Olarra da Daríada d                                      | Fecha de Finalización:                |                      |                 |              |                      |
| Bienvenido,                          | Cierre de Periodo d                                      | 31/10/2018                            |                      |                 |              |                      |
| arturoprotesiones                    |                                                          |                                       | H Guardar O Cancelar |                 |              |                      |
| Acciones                             | Mostrar 10 V registros                                   |                                       |                      |                 | Buscar       |                      |
| THE INCO                             | CIIPP                                                    | Nombra                                | Carros               | Eacha Inicio II | Facha Ein II | Antino               |
| 🏛 Institucion 🗸 🗸                    | SIAA900107HMNRVR02                                       | SIERRA AVILA ARTURO                   | SUBDIRECTOR          | 27/09/2018      | 12/10/2018   | No                   |
| 🍄 Administrar 🗸 🗸 🗸                  | AUTV810311HMNGPC00                                       | AGUILAR TAPIA VICTOR                  | DIRECTOR             | 11/10/2018      | 11/10/2018   | SI                   |
| Cierre de Firmantes                  | TOGS820620HGRLSL00                                       | TOLEDO GASPAR SILVERIO                | SUBDIRECTOR          | 11/10/2018      |              | Si                   |
| <ul> <li>status firmantes</li> </ul> | Mostrando registros del 1 al 3 de un total de 3 registro | 1 Fila seleccionada                   |                      |                 |              | Anterior 1 Siguiente |
|                                      |                                                          |                                       |                      |                 |              |                      |

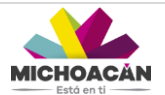

|                        | Cerrar Período de Atención                          | ж                 |  |  |
|------------------------|-----------------------------------------------------|-------------------|--|--|
|                        | Fecha de Finalización: S El usuario no es un firmar | te activo         |  |  |
|                        | 31/10/2018                                          | Cerrar O Cancelar |  |  |
| Mostrar 10 V registros |                                                     | _                 |  |  |
|                        |                                                     |                   |  |  |
|                        |                                                     |                   |  |  |
|                        |                                                     |                   |  |  |
|                        |                                                     |                   |  |  |
|                        |                                                     |                   |  |  |
|                        |                                                     |                   |  |  |

#### Búsqueda de expediente de Institución

Esta pantalla sirve para revisar los datos que captura la institución así como la revisión de los expedientes que suben. La pantalla se visualiza de la siguiente manera:

| ۲                                        | =                                                                     |                                                                    |                        |                    |
|------------------------------------------|-----------------------------------------------------------------------|--------------------------------------------------------------------|------------------------|--------------------|
| Bienvenido                               | Expediente de la Institución                                          |                                                                    |                        | ^                  |
|                                          |                                                                       |                                                                    |                        |                    |
| ACCIONES                                 | Buscar,                                                               |                                                                    |                        |                    |
| Tricio                                   | 007                                                                   | Baimflus                                                           | Nombre                 |                    |
| 1 Institución ~                          | 16MSU00228                                                            | INSTITUTO TECNOLOGICO MORELIA                                      | DP/16 ES 23 OF 34/2019 |                    |
| 🗘 Administrar 🔍 🗸                        |                                                                       |                                                                    |                        |                    |
|                                          |                                                                       |                                                                    |                        | Anterior Siguiente |
| Busqueda de expediente de<br>Institucion | Documentos de la institución                                          |                                                                    |                        |                    |
|                                          | Copia del (los) registro(s) ante la                                   | Dirección General de Profesiones                                   |                        |                    |
| 🄁 Alumnos 🗸 🗸                            | Decreto de Acuerdo o de Creacio<br>Constitutiva, de la asociación, So | on (escuelas públicas) o Acta<br>cciedad, etc. (escuelas privadas) |                        |                    |
|                                          | Ley Organica                                                          |                                                                    |                        |                    |
|                                          | Estructura Organica                                                   |                                                                    |                        |                    |
|                                          | Reglamento de titulación                                              |                                                                    |                        |                    |
|                                          | Formato de Titulo                                                     |                                                                    |                        |                    |
|                                          | Formato de Certificado                                                |                                                                    |                        |                    |
|                                          | Formato de Acta de Examen o Ac                                        | cta de Titulación                                                  |                        |                    |
|                                          | Sello de la escuela                                                   |                                                                    |                        |                    |
|                                          | Formato de servicio social                                            |                                                                    |                        |                    |

Figura N° 12. Pantalla Búsqueda de expediente de Institución.

En la parte superior se encuentra el cuadro de búsqueda, esta se hace por cualquier campo de la tabla (CCT, ReiemSys o Nombre), una vez seleccionada la Institución se marcara en color azul. Para visualizar los documentos cargados con anterioridad por la institución, se dará doble clic sobre el documento deseado de la lista.

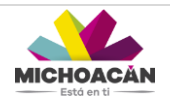

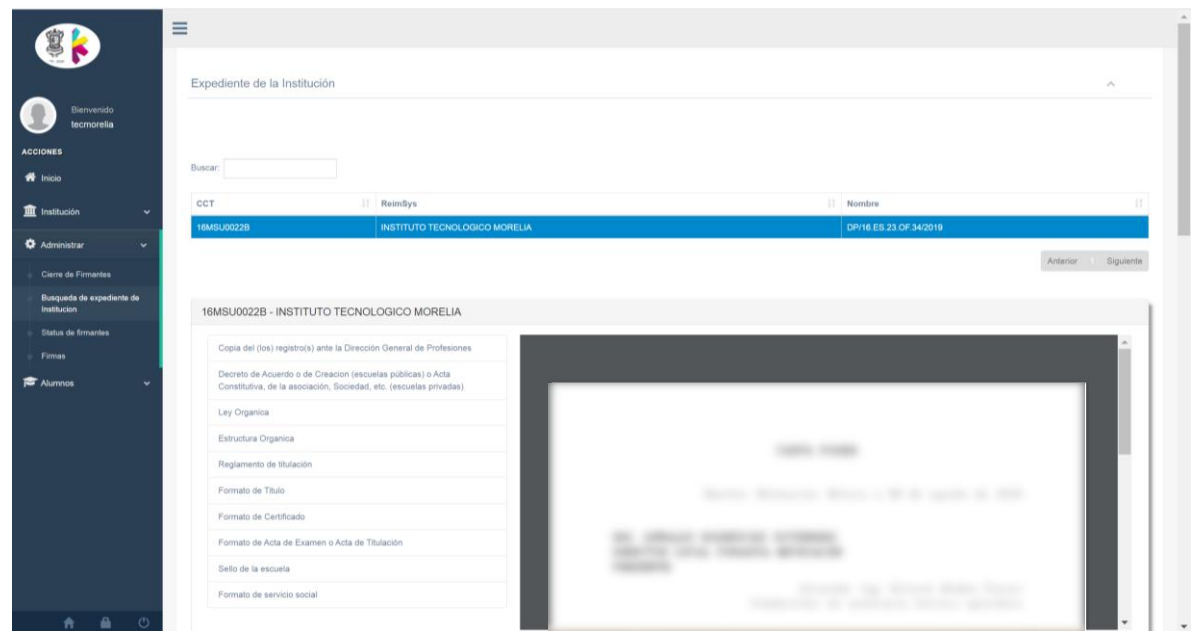

Figura N° 13. Visualización de documentos cargados por la Institución.

#### **Status Firmantes**

Esta pantalla sirve de apoyo para visualizar de manera global los estatus de los archivos firmantes, se desglosa la información de:

- FIRMANTE.- Nombre de la persona Firmante que se encuentra a cargo.
- ARCHIVO.- Identifica qué tipo de archivo fue cargado (Certificado y Firma Autógrafa).
- VÁLIDO HASTA.- Se refiere a la fecha de caducidad de su FIEL (Firma del SAT)
- STATUS.- Indica si el firmante a cargado de manera completa sus archivos correspondientes (Firma FIEL y autógrafa escaneada en PDF).

**NOTA:** Este apartado permite ver si algún firmante falta de subir su expediente, en caso de que sea así, no podrá avanzar a la Revisión de Profesiones, de esta manera se le podrá solicitar al firmante que realice la carga de su expediente faltante. La pantalla se muestra de la siguiente manera:

|                                                                                                    | Statue de los archivos de los Eirmantos |                 |              |               |
|----------------------------------------------------------------------------------------------------|-----------------------------------------|-----------------|--------------|---------------|
|                                                                                                    | Status de los alcunyos de los Filmantes |                 |              |               |
| Bienvenido                                                                                                    | FIRMANTE                                | ARCHIVO         | VALIDO HASTA | STATUS        |
| elentor end                                                                                                    | ANDRADE HORTENSIA(PRUEBA) ALCARAZ       | CERTIFICADO     | 2023-05-06   | Completado    |
|                                                                                                    | ANDRADE HORTENSIA(PRUEBA) ALCARAZ       | FIRMAAUTOGRAFA  | No aplica    | Completado    |
|                                                                                                    | ALCAUTE IRENE ALCANTAR                  | CERTIFICADO     | 2023-05-06   | Completado    |
|                                                                                                    | ALCAUTE IRENE ALCANTAR                  | FIRMAAUTOGRAFA  | No aplica    | Completado    |
| ón 👻                                                                                                    | AGUILAR TAPIA VICTOR MANUEL             | CERTIFICADO     | 2023-05-08   | Completado    |
|                                                                                                    |                                         |                 |              |               |
| nistrar v<br>I de Firmantes<br>seda de expediente de<br>cion                                                                      | ADUILANT TAPIA VICTOR MANUEL.           | FIRMA AUTOGRAPA | No aplica    | No completado |
| tistrar v<br>de Firmantes<br>veda de expediente de<br>ción<br>s de firmantes                                                      | AGUILANT TAPIA VICTOR MANUEL.           | PIRMA AUTORIZAR | No aplica    | No completado |
| istrar v<br>de Firmantes<br>ueda de expediente de<br>clon<br>u de firmantes<br>a<br>105 v                                         | AGUILANT TAPIA VICTOR MANUEL            | PIRMA AUTOGRAPA | No aplica    | No completado |
| histar v<br>de Firmantes<br>ueda de expediente de<br>ción<br>a de firmantes<br>a<br>bos v                                         | AGUILANT TAPIA VICTOR MANUEL            | PIRMA AUTORIZAR | No aplica    | No completado |
| nistrar v<br>de Firmantes<br>ueda de expediente de<br>colon<br>a de firmantes<br>a<br>bos v                                       | AGUILANT TAPIA VICTOR MANUEL.           | PRIMA AUTORIZAR | No aplica    | No completado |
| histrar v<br>de Firmantes<br>ueda de expediente de<br>cion<br>de firmantes<br>a<br>105 v                                          | AQUILANT TAPIA VICTOR MANUEL            | PIRAA AUTOGRAPA | No aplica    | No completado |
| italizar v<br>de Firmantes<br>ands de expediente de<br>cion<br>de firmantes<br>a<br>108 v                                         | AQUILANT TAPIA VICTOR MANUEL            | PIRMA AUTORIZAR | No aplica    | No completado |
| itabiar v<br>de Firmantes<br>seda de expandente de<br>ción<br>de firmantes<br>100<br>100<br>100<br>100<br>100<br>100<br>100<br>10 | AQUILANT TAPIA VICTOR MANUEL            | PIRONAUTOCIONA  | No aplica    | No completado |
| inistar v<br>de Firmantes<br>ueda de ergediente de<br>don<br>de firmantes<br>tos<br>tos                                           | AQUILART TAPIA VICTOR MANUEL            | PIRAR AUTORION  | No aplica    | No completado |

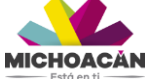

#### **Firmas**

#### NOTA IMPORTANTE:

Antes de iniciar con el llenado de la sección "Captura de alumnos", deberá dirigirse al menú "Administrar" en la sección de "Firmas" para realizar la selección de Certificado global y determinar que personas firman dicho certificado.

|                                          | ≡ | ≣                  |                        |                                           | Î             |
|------------------------------------------|---|--------------------|------------------------|-------------------------------------------|---------------|
|                                          |   | Catalogo de Firmas |                        |                                           |               |
| Bienvenido                               |   | ~                  |                        |                                           |               |
| tecmorelia                               |   | Reporte            | Certificado Global     |                                           | ××            |
| ACCIONES                                 |   | Control escolar    | BALTAZAR ARELLANO IVÁN |                                           | ×             |
| off Inicio                               |   | Director/Rector    | ALCAUTE IRENE ALCANTAR |                                           | * *           |
| 1 Institución 🗸 🗸                        |   |                    |                        | G                                         | uardar        |
| 🗘 Administrar 🗸 🗸                        |   |                    |                        | _                                         | _             |
| Cierre de Firmantes                      |   |                    |                        |                                           |               |
| Busqueda de expediente de<br>Institucion |   |                    |                        |                                           |               |
| Status de firmantes                      |   |                    |                        |                                           |               |
| <ul> <li>Firmas</li> </ul>               |   |                    |                        |                                           |               |
| 🔁 Alumnos 🗸 🗸                            |   |                    |                        |                                           |               |
|                                          |   |                    |                        |                                           |               |
|                                          |   |                    |                        |                                           |               |
|                                          |   |                    |                        |                                           |               |
|                                          |   |                    |                        |                                           |               |
|                                          |   |                    |                        |                                           |               |
|                                          |   |                    |                        |                                           |               |
|                                          |   |                    |                        |                                           |               |
|                                          |   |                    |                        |                                           |               |
| A                                        |   |                    |                        | Maralia Mishaania - Canadasia da Eduanika | ver al Estado |

Figura N° 14. Pantalla Firmas, selección de certificado global.

Una vez seleccionado cada uno, se dará clic en el botón "Guardar", donde automáticamente se agregará un botón a la sección "Captura de alumnos" del Certificado Global.

| 赵 🖌 📜                    |                                                          |                                               |                      |                                                  |                  |                    |
|--------------------------|----------------------------------------------------------|-----------------------------------------------|----------------------|--------------------------------------------------|------------------|--------------------|
|                          | ENTIDAD ANTE                                             | CEDENTE ESTUDIO                               |                      | CÉDULA ANTERIOR                                  |                  |                    |
|                          | Selecciona una                                           | opcion                                        |                      | Ŧ                                                |                  |                    |
| Bienvenido<br>tecmorelia | Seleccione la entida                                     | id de antecedente                             |                      |                                                  |                  |                    |
|                          | FECHA INICIO A                                           | NTECEDENTE (Opcional)                         | FECHA TERMINO ANTECE | DENTE                                            |                  |                    |
|                          |                                                          |                                               |                      |                                                  |                  |                    |
| сю                       |                                                          |                                               |                      |                                                  |                  |                    |
| titución 🗸               | H GUARDAR                                                |                                               |                      |                                                  |                  |                    |
| ninistrar 🗸              |                                                          |                                               |                      |                                                  |                  |                    |
|                          |                                                          |                                               |                      |                                                  |                  |                    |
| mnos 🗸                   |                                                          |                                               |                      |                                                  |                  |                    |
| dron de egresados        | Para subir los exp                                       |                                               |                      |                                                  |                  |                    |
| pturar alumnos titulados |                                                          |                                               |                      |                                                  |                  |                    |
| bida de alumnos layout   | El funcionario pút                                       |                                               |                      |                                                  |                  |                    |
| itus Alumnos             | documentos inexi                                         | stentes y las copias infleies de documentos e | xislentes.           |                                                  |                  |                    |
|                          |                                                          | Editar                                        |                      |                                                  |                  |                    |
|                          | * Nuevo 🖍                                                |                                               |                      |                                                  |                  |                    |
|                          | ♦ Nuevo                                                  |                                               |                      |                                                  |                  |                    |
|                          | * Nuevo 🖍                                                | 'ATO DE FIRMA AUTOGRAFA                       |                      |                                                  |                  |                    |
|                          | Nuevo     Nuevo     DESCARGA FORM     Certificado Global | IATO DE FIRMA AUTOGRAFA                       |                      |                                                  |                  |                    |
|                          | Nuevo     Nuevo     Certificado Giobal                   | IATO DE FIRMA AUTOGRAFA                       |                      | Buscar:                                          |                  |                    |
|                          | Nuevo     Nuevo     Certificado Global                   |                                               | 1 CANDER             | Buscar:                                          |                  |                    |
|                          | Nuevo     Nuevo     Certificado Global     Curp          | NOTO DE FIRMA AUTOGRAFA                       | LI CARRERA           | Buscarc                                          | FECHA TERMINO    |                    |
|                          | Nuevo     Nuevo     Certificado Global     CURP          | IATO DE FIRMA AUTOGRAFA                       | II CARRERA<br>No r   | Buscar:<br>II NIVEL<br>se encontraron resultados | FECHA TERMINO    |                    |
|                          | Nuevo     P                                              | IATO DE FIRMA AUTOGRAFA                       | II CARRERA           | Buscar. IT NVEL e encontraron resultados         | II FECHA TERMINO | Anterior Siguiente |

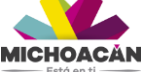

23 | Pagina

## **ALUMNOS**

## Padrón de Egresados

Este submenú permite hacer la carga de alumnos que han concluido su carrera y que no necesariamente estén titulados, se compone de tres secciones:

- Datos del alumno
- Datos de la carrera
- Datos del antecedente de estudio

| ■                                    |                                                                                          |                |           | Î |
|--------------------------------------|------------------------------------------------------------------------------------------|----------------|-----------|---|
| Bienvenido<br>tecmorelia<br>Acciones | Padrón de Egresados<br>clave de institución : 2<br>NOMBRE : INSTITUTO TECNOLOGICO MORELA |                |           |   |
| 🌴 Inicio                             | Datos del Alumno                                                                         |                |           |   |
| 🏛 Institución 🗸 🗸                    |                                                                                          |                | ^         |   |
| 🗘 Administrar 🗸 🗸                    | CURP *:                                                                                  | MATRICULA: *   |           |   |
| 🚖 Alumnos 🗸 🖌                        |                                                                                          |                |           |   |
|                                      | PATERNO *:                                                                               | MATERNO:       | NOMBRE *: |   |
| Padron de egresados                  |                                                                                          |                |           |   |
| Subida de alumnos lavout             | TELÉFONO *:                                                                              | EMAIL:         |           |   |
| Status Alumnos                       |                                                                                          |                |           |   |
| Pago de cédula                       |                                                                                          |                |           |   |
|                                      |                                                                                          |                |           |   |
|                                      | Datos de la carrera                                                                      |                |           |   |
|                                      | CARRERA                                                                                  |                |           |   |
|                                      | Selecciona una opcion                                                                    | v              |           |   |
|                                      | Ingrese la carrera                                                                       |                |           |   |
|                                      | FECHA INICIO: (opcional)                                                                 | FECHA TERMINO: |           |   |
|                                      |                                                                                          |                |           |   |
|                                      |                                                                                          |                |           |   |
| 🔶 🔒 🔶                                | Dates de Astacadeste de actudie                                                          |                |           | * |

Figura N° 15. Pantalla Padrón de Egresados.

Una vez llenado estas tres secciones se da clic en el boton "Guardar", si se desea editar o agregar uno nuevo, se dará clic en los botones que se encuentran en la parte inferior de la última sección.

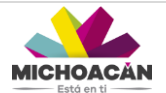

|                                                | ≡                                  |                            |                           |                                       |              |           |
|------------------------------------------------|------------------------------------|----------------------------|---------------------------|---------------------------------------|--------------|-----------|
| 🥮 🜔                                            | Datos de Antecedente de estudio    |                            |                           |                                       |              |           |
|                                                | INSTITUCIÓN DE PROCEDENCIA         |                            |                           | TIPO ANTECEDENTE ESTUDIO              |              |           |
| Bienvenido                                     | ×                                  |                            |                           | LICENCIATURA                          |              | х т       |
| tecmorella                                     | ENTIDAD ANTECEDENTE ESTUDIO        |                            |                           | CÉDIL & ANTERIOR                      |              |           |
| ACCIONES                                       | CAMPECHE                           |                            | × *                       | 01234567                              |              |           |
| nicio                                          | EECHA INICIO ANTECEDENTE (Oncio    |                            |                           |                                       |              |           |
| 🏛 Institución 🗸 🗸                              | 16/07/2009                         | iai)                       | FECHA TERMINO ANTECEDENTE |                                       |              |           |
| A deviate and                                  |                                    |                            | 10100120020               |                                       |              |           |
| avar ∧urminisuar ∽                             |                                    |                            |                           |                                       |              |           |
| P Alumnos 🗸                                    | H GUARDAR                          |                            |                           |                                       |              |           |
| Padron de egresados                            |                                    |                            |                           |                                       |              |           |
| <ul> <li>Capturar alumnos titulados</li> </ul> |                                    |                            |                           |                                       |              |           |
| <ul> <li>Subida de alumnos layout</li> </ul>   | * Nuevo 🖍 Editar                   |                            |                           |                                       |              |           |
| <ul> <li>Status Alumnos</li> </ul>             |                                    |                            |                           |                                       |              |           |
| <ul> <li>Pago de cédula</li> </ul>             | Buscar por Curp o nombre o carrera |                            | Q BUSCAR                  |                                       |              |           |
|                                                | Mostrar 10 🗸 registros             |                            |                           |                                       |              |           |
|                                                |                                    | 10                         |                           |                                       |              |           |
|                                                | CURP                               | NOMBRE                     |                           | CARRERA                               | JI FECHA REG |           |
|                                                | AUTV810311HMNGPC08                 | AGUILAR TAPIA VICTOR MANUE | L                         | INGENIERO EN SISTEMAS COMPUTACIONALES | 2020-05-02   |           |
|                                                | AUCS650823HMNRNL09                 | AUREOLES CONEJO SILVANO    |                           |                                       | 2020-03-03   |           |
|                                                | VESG681010MGTLND04                 | VELÁZOLIEZ SÁNCHEZ HADÍA O |                           | ADMINISTRACIÓN DE EMPRESAS            | 2020-01-22   |           |
|                                                | *200001010m0124004                 | VERACOUSE ONNOTES MARIA G  | ununuur G                 | NUMBER OF STREET                      | 2018-08-04   |           |
|                                                |                                    |                            |                           |                                       | Anterior     | Siguiente |
| 🔒 🔒 🙂                                          |                                    |                            |                           |                                       |              |           |

Figura N° 16. Boton Nuevo.

Para editar un registro, se puede realizar su búsqueda a través del cuadro de búsqueda capturando el CURP, Nombre o Carrera, una vez seleccionado este se marcará en color azul, para su edición se dará clic en el botón "Editar".

| - 😤 📂                                                                                      | Datos de Antecedente de estu                                                                                                    | dio                                                                                          |                           |                                                                                                    |                                                                                                    |
|--------------------------------------------------------------------------------------------|----------------------------------------------------------------------------------------------------|----------------------------------------------------------------------------------------------|---------------------------|----------------------------------------------------------------------------------------------------|----------------------------------------------------------------------------------------------------|
|                                                                                            | INSTITUCIÓN DE PROCEDE                                                                                                    | NCIA                                                                                         |                           | TIPO ANTECEDENTE ESTUDIO                                                                                |                                                                                                    |
| Bienvenido                                                                                 | x                                                                                                    |                                                                                              |                           | LICENCIATURA                                                                                            | х т                                                                                                  |
| tecmorelia                                                                                 | ENTIDAD ANTECEDENTE E                                                                                                    | OIDUT                                                                                        |                           |                                                                                                    |                                                                                                    |
| CIONES                                                                                     | CAMPECHE                                                                                                    |                                                                                              | x *                       | 01234567                                                                                                |                                                                                                    |
| Inicio                                                                                     | FECHA INICIO ANTECEDEN                                                                                                    | TE (Onsignal)                                                                                |                           |                                                                                                    |                                                                                                    |
| Institución 🗸                                                                              | 16/07/2009                                                                                                    | (Opcional)                                                                                   | FECHA TERMINO ANTECEDENTE |                                                                                                    |                                                                                                    |
|                                                                                            |                                                                                                    |                                                                                              | 10/09/2020                |                                                                                                    |                                                                                                    |
| Administrar 🗸                                                                              |                                                                                                    |                                                                                              |                           |                                                                                                    |                                                                                                    |
| Alumnos 🗸                                                                                  | H GUARDAR                                                                                                    |                                                                                              |                           |                                                                                                    |                                                                                                    |
| Padron de egresados                                                                        |                                                                                                    |                                                                                              |                           |                                                                                                    |                                                                                                    |
|                                                                                            |                                                                                                    |                                                                                              |                           |                                                                                                    |                                                                                                    |
| Capturar alumnos titulados                                                                 |                                                                                                    |                                                                                              |                           |                                                                                                    |                                                                                                    |
| Capturar alumnos titulados<br>Subida de alumnos layout                                     | * Nuevo 🖍 Editar                                                                                                    |                                                                                              |                           |                                                                                                    |                                                                                                    |
| Capturar alumnos titulados<br>Subida de alumnos layout<br>Status Alumnos                   | * Nuevo 🖌 Editar                                                                                                    |                                                                                              |                           |                                                                                                    |                                                                                                    |
| Capturar alumnos titulados<br>Subida de alumnos layout<br>Status Alumnos<br>Pago de cédula | * Nuevo ✓ Editar<br>Buscar por Curp o nombre o carr                                                                                         | era                                                                                          | Q BUSCAR                  |                                                                                                    |                                                                                                    |
| Capturar alumnos titulados<br>Subida de alumnos layout<br>Status Alumnos<br>Pago de cédula | Nuevo     Editar  Buscar por Curp o nombre o carr  Mostrar     10     registros                                                             | era                                                                                          | Q BUSCAR                  |                                                                                                    |                                                                                                    |
| Capturar alumnos titulados<br>Subida de alumnos layout<br>Status Alumnos<br>Pago de cédula | Nuevo     Editar Buscar por Curp o nombre o carr Mostrar 10     registros                                                                   | tra                                                                                          | Q BUSCAR                  |                                                                                                    |                                                                                                    |
| Capturar alumnos titulados<br>Subida de alumnos layout<br>Status Alumnos<br>Pago de cédula | Nuevo     Editar Buscar por Curp o nontire o carr Mostrar     10     registros     CURP                                                     | era                                                                                          | Q BUSCAR                  | IT CARRERA                                                                                              | IT FECHAREO IT                                                                                       |
| Capturar alumnos titulados<br>Subida de alumnos layout<br>Status Alumnos<br>Pago de calola | Nuevo     Editar  Buscar por Curp o nombre o carr  Mostrar     10     registros  CURP  AUTV810311HMNGPC08                                   | II NOMBRE                                                                                    | <b>Q</b> BUSCAR           | CARRERA     INGENIERO EN SISTEMAS COMPUTACIONALES                                                       | 11 FECHA REG 11<br>2020-05-02                                                                        |
| Capturer alumnos fluitedos<br>Subita de alumnos<br>Bistina Alumnos<br>Pego de cédula       | Nuevo     Editar Buscar por Curp o nombre o can Mostrar     10     registros      CURP AUTVR1031114MNGPC08 AUC0850823-MNR91.09              | II NOMBRE<br>AQUILAR TAPIA VICTOR MANU<br>AUREOLES CONEJO SILVANO                            | <b>Q BUSCAR</b><br>EL     | II         CARRERA           INGENIERO EN SISTEMAS COMPUTACIONALES           ADMINISTRACIÓN DE EMPRESAS | 11 PECHA PEO 11<br>2020-05-02<br>2020-03-03                                                          |
| Capturar alumnos fiulidos<br>Subida de alumnos<br>Status Alumnos<br>Piego de celdula       | Nuevo     Editar  Buscar por Curp o nombre o can Mostrar     10     registros  CURP  AUTVB10311HMNSPC08 AUC650023HMNRHL09  SAPES0401MNRH200 | II NOMBRE<br>AGUILAR TAPIA VICTOR MANUJ<br>AUREOLES CONEJO SILVANO<br>VILLANLEVA MACAS PAOLA | Q DUSCAR                  |                                                                                                    | PECHA REO         II           2020-05-02         2020-03-03           2020-01-02         2020-01-02 |

Figura N° 17. Boton Editar.

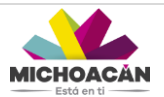

#### Captura de alumnos titulados

Este apartado permite realizar el registro de alumnos que únicamente estén titulados, la captura se realiza de manera MANUAL, es decir alumno por alumno su registro; NOTA: en caso de que se desee realizar la captura o el alta de varios registros de alumnos a la vez ir a la sección (Subida de Alumnos Layout).

Al igual que el apartado de Padrón de Egresados, este apartado se divide en tres secciones:

- Datos del alumno
- Datos de la carrera
- Datos del antecedente de estudio

Una vez que se ha registrado un alumno en el Padrón de Egresados, se realizará su búsqueda en el campo "Seleccionar alumno" para realizar la búsqueda del alumno que se desea dar de alta, a través de la captura parte de su CURP (al menos 10 caracteres).

|                                              | =                                  |                                        | • Atoncion                                                                                                    |
|----------------------------------------------|------------------------------------|----------------------------------------|----------------------------------------------------------------------------------------------------|
| Bienvenido                                   | Captura de Alumnos Titulados       | 3                                      | Para poder captorar en esta pantalla asegurate<br>que el alumno este capturado en el padrón de<br>profesionidas |
| ACCIONES                                     | CLAVE DE INSTIT<br>NOMBRE : INSTIT | TUCIÓN : 2<br>TUTO TECNOLOGICO MORELIA |                                                                                                    |
| nicio 🎋                                      | Datos del Alumno                   |                                        |                                                                                                    |
| 🏛 Institución 🗸 🗸                            | SELLECIONAR ALUMNO:(Por curp)      |                                        |                                                                                                    |
| Administrar ~                                | Escriba una curp                   | •                                      |                                                                                                    |
| 🞓 Alumnos 🗸 🗸                                | CURP 1:                            | MATRICULA: *                           |                                                                                                    |
| Padron de egresados                          |                                    |                                        |                                                                                                    |
| Capturar alumnos titulados                   | PATERNO *:                         | MATERNO:                               | NOMBRE *:                                                                                                    |
| <ul> <li>Subida de alumnos layout</li> </ul> |                                    |                                        |                                                                                                    |
| <ul> <li>Status Alumnos</li> </ul>           | TELÉFONO *:                        | EMAIL:                                 |                                                                                                    |
| <ul> <li>Pago de cédula</li> </ul>           |                                    |                                        |                                                                                                    |
|                                              |                                    |                                        |                                                                                                    |
|                                              | Datos de la carrera                |                                        |                                                                                                    |
|                                              | CARRERA                            |                                        |                                                                                                    |
|                                              | Selecciona una opcion              |                                        | *                                                                                                    |
|                                              | Ingrese la carrena                 |                                        |                                                                                                    |
|                                              | FECHA INICIO: (opcional)           | FECHA TERMINO:                         | FECHA EXPEDICIÓN DE TITULO:                                                                                     |
| <b>♠ ₽</b> ()                                |                                    |                                        |                                                                                                    |

Figura N° 18. Pantalla Captura de Alumnos Titulados.

Una vez seleccionado el registro se precargaran algunos datos dados con anterioridad, los campos faltantes que deberán ser llenados son los siguientes:

- Modalidad de titulación
- Fecha de examen profesional
- Fecha exención de examen profesional
- Servicio social

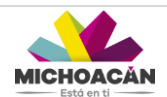

|                                            | Datos de la carrera                   |                           |                          |                                |       |
|--------------------------------------------|---------------------------------------|---------------------------|--------------------------|--------------------------------|-------|
| $\sim$                                     | CARRERA                               |                           |                          |                                |       |
| Bienvenido<br>tecmorelia                   | Selecciona una opcion                 |                           |                          |                                | *     |
| IONES                                      | Ingrese la cartera                    |                           |                          |                                |       |
| Inicio                                     | FECHA INICIO: (opcional)              | FECHA TERMINO:            |                          | FECHA EXPEDICIÓN DE TITULO:    |       |
| Institución 🛩                              | MODALIDAD TITULACIÓN                  |                           |                          |                                | NAL - |
| Administrar 🗸                              | Selecciona una opcion                 | PECHA EXAMEN PROFESIONAL: |                          | FECHA EXENCIÓN EXAMEN PROFESIO | TEAL: |
| Alumnos 🗸                                  | Seleccione la modalidad               |                           |                          |                                |       |
| Padron de egresados                        | CUMPLIÓ SERVICIO SOCIAL               |                           |                          |                                |       |
| Capturar alumnos titulados                 |                                       |                           |                          |                                |       |
| Subida de alumnos layout<br>Status Alumnos | Datos de Antecedente de estudio       |                           |                          |                                |       |
| Pago de cédula                             | INSTITUCIÓN DE PROCEDENCIA            |                           | TIPO ANTECEDENTE ESTUDIO |                                |       |
|                                            |                                       |                           | Selecciona una opcion    |                                | *     |
|                                            |                                       |                           | Seleccione la modalidad  |                                |       |
|                                            | ENTIDAD ANTECEDENTE ESTUDIO           |                           | CÉDULA ANTERIOR          |                                |       |
|                                            | Selecciona una opcion                 |                           |                          |                                |       |
|                                            | Seleccione la enticled de antecedente |                           |                          |                                |       |
|                                            | FECHA INICIO ANTECEDENTE (Opcional)   | FECHA TERMINO ANTECEDENTE |                          |                                |       |
|                                            |                                       |                           |                          |                                |       |
| <b>A A</b> O                               |                                       |                           |                          |                                |       |

Figura N° 19. Campos a capturar.

Una vez llenado estos campos se dará clic en el boton "Guardar" para realizar el alta exitosamente, para agregar un nuevo registro se dará clic en el boton "Nuevo" o bien para realizar alguna edición de un registro, deberá seleccionarse marcándose en color azul de la tabla inferior y dar clic en el boton "Editar".

|                                                   | ≡                                                                                                    |
|---------------------------------------------------|----------------------------------------------------------------------------------------------------|
|                                                   | PECHA INICIO ANTECEDENTE (Opcional) PECHA TERMINO ANTECEDENTE                                                                                                    |
| Bienvenido<br>tecmorelia                          | M GUARDAR                                                                                                    |
| ACCIONES                                          |                                                                                                    |
| í Institución ✓                                   | Para subir los espedentes de alumnos de duble cilo sobre el registro guardado, favor de subir achivo a color , documentos existentes.                                                                                                    |
| Administrar V                                     | El funcionario publicio que ajerciendo un acto de su función, histere un documento faito o alterare un documento verdadero, será castigado con tres a diez años de prisión pentenciaría. Cuedan asimilados a los documentos, las copias de los documentos resultantes e a las colas inferies de documentos entendes. |
| Padron de egresados<br>Capturar alumnos titulados | Nuevo     Zédtar                                                                                                    |
| Subida de alumnos layout<br>Status Alumnos        | DESCARGA FORMATO DE FIRMA AUTOGRAFA                                                                                                    |
| Pago de cédula                                    | Buscar                                                                                                    |
|                                                   | CURP II NOMBRE II CARRERA II NIVEL II FECHATERMINO II                                                                                                    |
|                                                   | Anterior Siguente                                                                                                    |
|                                                   | Mensajes de error a alumnos                                                                                                    |
|                                                   | . Pasar a Firma                                                                                                    |
|                                                   |                                                                                                    |

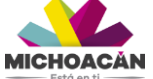

#### Descarga formato de firma autógrafa

Con el fin de anexar la firma autógrafa del alumno, deberá descargar el formato de firma autógrafa en archivo PDF en formato 640 x 260 pixeles en 300 ppp (puntos por pulgada), es importante que cumpla con estas características para que pueda ser cargado al sistema. El proceso es el siguiente:

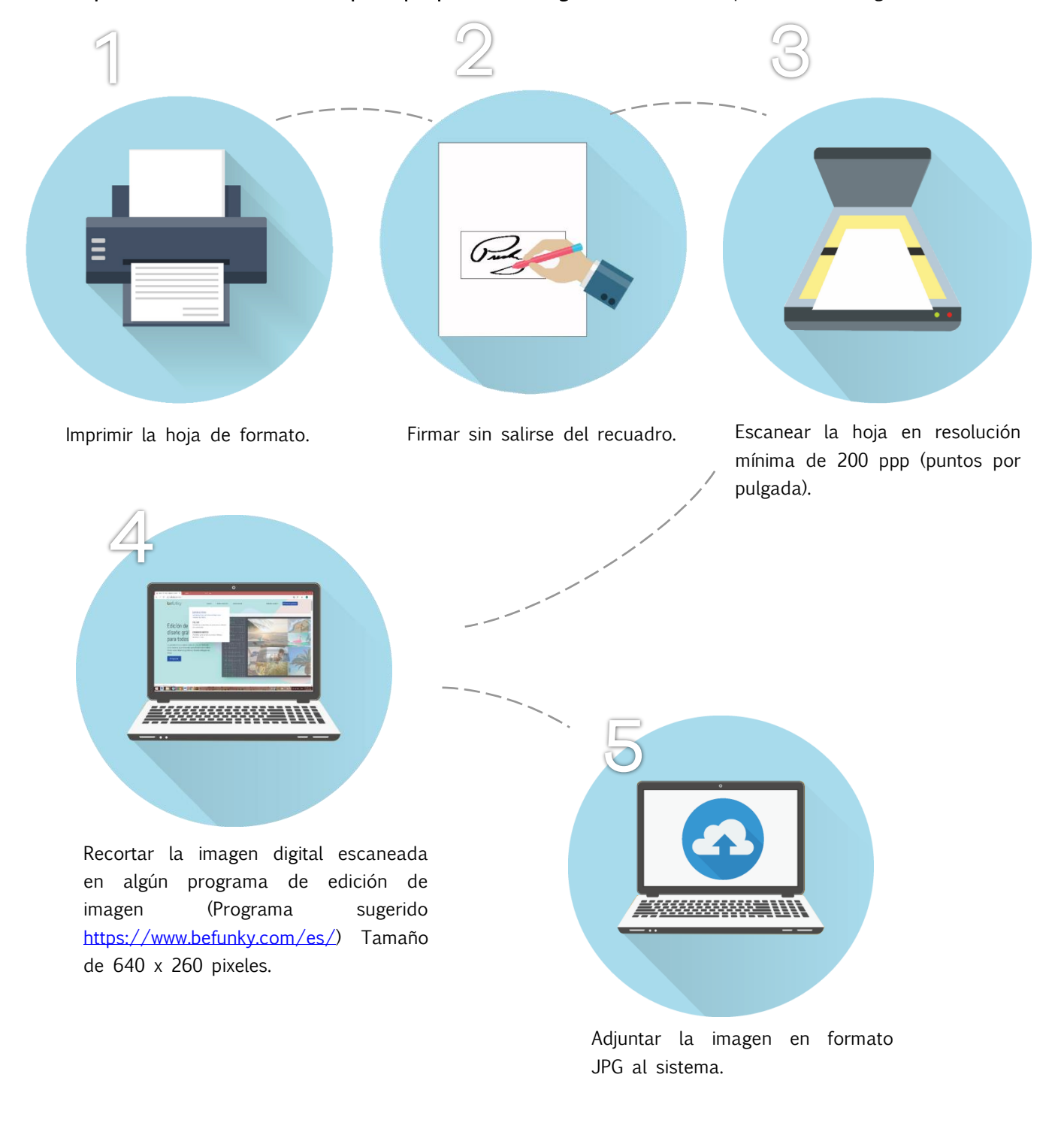

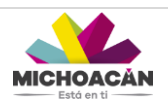

#### NOTA:

Para la creación de la firma autógrafa se sugiere utilizar el programa gratuito online <u>www.befunky.com/es/</u>, para su manejo se ha puesto a disposición un breve Manual de Usuario de su utilización para la realización de la firma autógrafa en la pantalla principal del sistema para su descarga en formato PDF.

En la última sección de esta pantalla, se enlistan los registros de alumnos titulados que han sido dados de alta, para anexar su documentación se dará doble clic sobre el registro deseado, desplegándose una ventana:

|                                              | Para subinos expedientes de alon                                            | os de dobier city                      | Firmar Titulos                                                                                                    | ×                                           | -                     |                |                                           |
|----------------------------------------------|-----------------------------------------------------------------------------|----------------------------------------|----------------------------------------------------------------------------------------------------|---------------------------------------------|-----------------------|----------------|-------------------------------------------|
| Bienvenido<br>tecmorelía                     | El funcionario público que ejerciensi<br>documentos inexistentes y las copu | o un acto de su l<br>s infieles de do: | Acta de nacimiento   Acta de nacimiento  Curp                                                                                        | x *                                         | nos de prisión penite |                | documentos, las copias de los             |
| ACCIONES                                     | * Nuevo 🖍 Editar                                                            |                                        | Certificado de Estudios     Acta de Examen                                                                                           |                                             |                       |                |                                           |
| A Inicio                                     | DESCARGA FORMATO DE FIRMA A                                                 | UTOGRAFA                               | Liberación de Servicio Social     Solicitud de cédula profesional     Firma autografa en formato jpg de 64(     (puntos por pulgada) | 0 x 260 pixeles resolución minima de 300ppp |                       |                |                                           |
| Institución 🗸 🗸                              | CURP                                                                        | IT NOMBRE                              | <ul> <li>Foto infantil en formato jpg de 300 x 3<br/>(puntos por pulgada)</li> </ul>                                                 | ,80 pixeles en resolucion minima de 300 ppp |                       | IT NIVEL       | IT FECHA TERMINO                          |
| 🏶 Administrar 🗸 🗸                            | AEMM601205HMNNRR08                                                          | ANGEL                                  | Titulo     INE                                                                                                    | Titulo     INE     S     LICENCIATURA       |                       |                |                                           |
| Alexande y                                   | AEVE781231MDFRGR00                                                          | ARELLA                                 | Cédula Profesional Anterior (En caso                                                                                                 | de Especialidad, Maestria ó Doctorado )     | s                     | LICENCIATURA   |                                           |
| Alumnos V                                    | AEVM830930HMNLRG07                                                          | ALEMÁN                                 | Documentos Soporte de los aluma                                                                                                    | nos                                         | s                     | LICENCIATURA   |                                           |
| <ul> <li>Padron de profesionistas</li> </ul> | AIMF630705HMNMNL09                                                          | AMBRIS                                 | 0%                                                                                                    |                                             | s                     | LICENCIATURA   | 2015-12-25                                |
| Capturar alumnos titulados                   | AUVA780603HMNGLS07                                                          | AGUIRRI                                | 0%                                                                                                    | Se Examinar                                 |                       | LICENCIATURA   | 2014-08-24                                |
| <ul> <li>Subida de alumnos layout</li> </ul> | CACB901224MMNHLB01                                                          | CHÁVEZ                                 |                                                                                                    |                                             |                       | LICENCIATURA   | 2018-04-27                                |
| <ul> <li>Status Alumnos</li> </ul>           | CELR561222HMNRPB05                                                          | CERVAN                                 |                                                                                                    | 4<br>*                                      | s                     | LICENCIATURA   | 2018-04-27                                |
| <ul> <li>Pago de cédula</li> </ul>           | COAA701027HDFRVR07                                                          | CORREA                                 |                                                                                                    |                                             | -                     | LICENCIATURA   | 2018-04-27                                |
|                                              | CODE721024MMNNZL09                                                          | CONTRE                                 |                                                                                                    |                                             |                       | LICENCIATURA   | 2018-04-27                                |
|                                              | CUOR650815HMNRLL00                                                          | CRUZ OI                                | IVERA RAÚL                                                                                                    | ADMINISTRACIÓN DE EMPRESAS                  |                       | LICENCIATURA   |                                           |
|                                              | Mensajes de error a alumnos<br>Pasar a Firma                                |                                        |                                                                                                    |                                             |                       |                | Anterior 1 2 Sigurente                    |
| A B O                                        |                                                                             |                                        |                                                                                                    |                                             |                       | Morelia, Micho | pacán - Secretaría de Educación en el Est |

Figura N° 20. Carga de documentación de alumnos titulados.

La ventana muestra una lista de documentación que deberá subirse, el tipo de formato (JPG o PDF) dependerá del tipo de documento, a continuación se enlista los documentos y el formato requerido:

- Acta de Nacimiento  $\rightarrow$  PDF
- Curp  $\rightarrow$  PDF
- Certificado de estudios → PDF
- Acta de Examen  $\rightarrow$  PDF
- Liberación de servicio  $\rightarrow$  PDF
- Solicitud de cedula profesional  $\rightarrow$  PDF
- Firma autógrafa  $\rightarrow$  JPG
- Foto infantil → formato 300 x360 pixeles resolución mínima 300 ppp. JPG
- Título → PDF
- $\blacksquare \quad \mathsf{INE} \to \mathsf{PDF}$
- Cedula Profesional → PDF

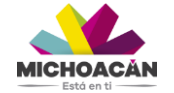

|                                              | Hara suoinios expecientes de atomnos de doue e                                                           | Firmar Titulos ×                                                             |                                                                                    |
|----------------------------------------------|----------------------------------------------------------------------------------------------------|------------------------------------------------------------------------------|------------------------------------------------------------------------------------|
| Bienvenido<br>tecmorelia                     | El funcionario público que ejerciendo un acto de s<br>documentos inexistentes y las copias infieles de c | Acta de nacimiento x •                                                       | nos de prisión pentenciaría. Quedan asimilados a los documentos, las copias de los |
| ACCIONES                                     | * Nuevo 🖍 Editar                                                                                         | Acta de nacimiento                                                           |                                                                                    |
| AGGIORED                                     |                                                                                                    | Curp                                                                         |                                                                                    |
| nicio 🔐                                      | DESCARGA FORMATO DE FIRMA AUTOGRAFA                                                                      | Certificado de Estudios                                                      |                                                                                    |
| 🏛 Institución 🗸 🗸                            | CURP 11 NOMB                                                                                             | Liberación de Servicio Social                                                | IT NIVEL IT FECHATERMINO IT                                                        |
| 🏟 Administrar 🛛 🗸 🗸                          | AEMM801205HMNNRR08 ANGE                                                                                  | Sonotud de cedula profesional                                                | S LICENCIATURA 2017-09-22                                                          |
| 😂 Alumnos 🗸 🗸                                | AEVE781231MDFRGR00 ARELL                                                                                 | Cédula Profesional Anterior (En caso de Especialidad, Maestria ó Doctorado ) | S LICENCIATURA 2017-12-22                                                          |
|                                              | AEVM830930HMNLRG07 ALEM/                                                                                 | Documentos Soporte de los alumnos                                            | S LICENCIATURA 2017-12-22                                                          |
| <ul> <li>Padron de profesionistas</li> </ul> | AIMF630705HMNMNL09 AMBR                                                                                  | S 0%                                                                         | S LICENCIATURA 2015-12-25                                                          |
| Capturar alumnos titulados                   | AUVA780603HMNGLS07 AGUIR                                                                                 | RE Xaminar                                                                   | LICENCIATURA 2014-08-24                                                            |
| Subida de alumnos layout                     | CACB901224MMNHLB01 CHÁV                                                                                  | z                                                                            | LICENCIATURA 2018-04-27                                                            |
| <ul> <li>Status Alumnos</li> </ul>           | CELR561222HMNRPB05 CERW                                                                                  | N 🗘                                                                          | S LICENCIATURA 2018-04-27                                                          |
|                                              | COAA701027HDFRVR07 CORR                                                                                  | EA                                                                           | LICENCIATURA 2018-04-27                                                            |
|                                              | CODE721024MMNNZL09 CONT                                                                                  |                                                                              | LICENCIATURA 2018-04-27                                                            |
|                                              | CUOR650815HMNRLL00 CRUZ                                                                                  | DLVERA RAÚL ADMINISTRACIÓN DE EMPRESAS                                       | LICENCIATURA 2017-12-22                                                            |
|                                              | Mensajes de error a alumnos<br>Pasar a Firma                                                             |                                                                              | Arterior 2 Siguiente                                                               |
| <b>≜</b> ©                                   |                                                                                                    |                                                                              | Morelia, Michoacán - Secretaria de Educación en el Estado.                         |

Para subir un documento, deberá seleccionar del combobox un documento (marcándose color azul):

Posteriormente dar clic en el boton "Examinar" seleccionar el archivo deseado y dar "Abrir".

| Bianyanida                |                               | Acta de nacimiento                                                                   |                                        | × *                 | años de prisión per |              |                    |
|---------------------------|-------------------------------|--------------------------------------------------------------------------------------|----------------------------------------|---------------------|---------------------|--------------|--------------------|
| tecmorelia                | * Nuevo 🖍 Editar              | <ul> <li>Acta de nacimiento</li> <li>Curp</li> <li>Contiñendo do Estudios</li> </ul> |                                        |                     |                     |              |                    |
| NES                       | 9                             | Abri                                                                                 | r                                      | ×                   |                     |              |                    |
| nicio                     | DESCARGA FO                   | equipo → Descargas                                                                   | v 🖒 Buscar en Descargas                | <i>م</i>            |                     |              |                    |
| istitución 🗸              | CURP Organizar - Nueva ca     | rpeta                                                                                | <b>E</b> •                             |                     |                     | 11 NIVEL     | FECHA TERMINO      |
|                           | AEMM6012051 Favoritos         | PDE                                                                                  |                                        |                     | s                   | LICENCIATURA | 2017-09-22         |
| dministrar 🗸 🗸            | AEVE781231N & Eotos de iCloud |                                                                                      |                                        |                     | s                   | LICENCIATURA |                    |
| lumnos 🗸                  | AEVM830930F Sitios recientes  | A                                                                                    |                                        |                     | s                   | LICENCIATURA |                    |
| adron de profesionistas   | AIMF630705H Escritorio        | Acta pdf                                                                             |                                        | Seleccione          | s                   | LICENCIATURA | 2015-12-25         |
| anturar alumnos titulados | AUVA780603H ConeDrive         | Acta.pui                                                                             |                                        | del que             |                     | LICENCIATURA | 2014-08-24         |
| ubida de alumnos launut   | CACB9012246                   |                                                                                      |                                        | desea<br>obtener la |                     | LICENCIATURA | 2018-04-27         |
| abu Aluman                | CELR561222F                   |                                                                                      |                                        | vista previa.       | s                   | LICENCIATURA | 2018-04-27         |
| atus Alumnos              | COAA701027F 🌆 Este equipo     |                                                                                      |                                        |                     |                     | LICENCIATURA | 2018-04-27         |
| igo de cedula             | CODE7210248 Descargas         |                                                                                      |                                        |                     | *                   | LICENCIATURA | 2018-04-27         |
|                           | CUOR650815F                   |                                                                                      |                                        |                     |                     | LICENCIATURA |                    |
|                           | Nomb                          | re: Acta.pdf                                                                         | <ul> <li>Todos los archivos</li> </ul> | (*.*) ~             |                     |              |                    |
|                           |                               |                                                                                      | Abrir                                  | Cancelar            |                     |              | Anterior 2 Siguier |
|                           |                               |                                                                                      |                                        | đ                   |                     |              |                    |
|                           | Mensajes de error a alumnos   |                                                                                      |                                        |                     |                     |              |                    |
|                           |                               |                                                                                      |                                        |                     |                     |              |                    |
|                           | Davas a Simo                  |                                                                                      |                                        |                     |                     |              |                    |
|                           | Pasara Fillia                 |                                                                                      |                                        |                     |                     |              |                    |

Figura N° 21. Carga de archivo al sistema.

Por último dar clic en el boton para la subida de documentación.

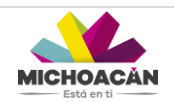

|                                    | Para suoi nos expecientes de alumnos de                                                   | doalercite                | Firmar Titulos                                                                                                    |                                         | >   | ¢       |                | _                                            |
|------------------------------------|-------------------------------------------------------------------------------------------|---------------------------|----------------------------------------------------------------------------------------------------|-----------------------------------------|-----|---------|----------------|----------------------------------------------|
| Bienvenido<br>tecmorelia           | El funcionario público que ejerciendo un a<br>documentos inexistentes y las copias inflet | cto de su f<br>les de doc | Acta de nacimiento  • Acta de nacimiento • Cum                                                                                                    |                                         | × * | ^<br>he |                | documentos, las copias de los                |
| ACCIONES                           | * Nuevo 🖍 Editar                                                                          |                           | Certificado de Estudios     Acta de Examen                                                                                                    |                                         |     | U       |                |                                              |
| 🏶 Inicio                           | DESCARGA FORMATO DE FIRMA AUTOGI                                                          | RAFA                      | <ul> <li>Liberación de Servicio Social</li> <li>Solicitud de cédula profesional</li> <li>Firma autografa en formato jpg de 640 x 2<br/>(puntos por pulgada)</li> </ul> | 260 pixeles resolución minima de 300ppp | •   | I       |                |                                              |
| 🎹 Institución 🗸 🗸                  | CURP It                                                                                   | NOMBRE                    | <ul> <li>Foto infantil en formato jpg de 300 x 360 (<br/>(puntos por pulgada)</li> </ul>                                                                               | bixeles en resolucion minima de 300 ppp |     | 18      | NIVEL          | FECHA TERMINO                                |
| 🗘 Administrar 🗸 🗸                  | AEMM601205HMNNRR08                                                                        | ANGEL N                   | Titulo     INE                                                                                                    |                                         |     | s       | LICENCIATURA   | 2017-09-22                                   |
|                                    | AEVE781231MDFRGR00                                                                        | ARELLAN                   | Cédula Profesional Anterior (En caso de E                                                                                                    | Especialidad, Maestria ó Doctorado )    |     | s       | LICENCIATURA   |                                              |
| Alumnos 🗸                          | AEVM830930HMNLRG07                                                                        | ALEMÁN                    | Documentos Soporte de los alumnos                                                                                                    |                                         |     | s       | LICENCIATURA   |                                              |
| Padron de profesionistas           | AIMF630705HMNMNL09                                                                        | AMBRIS                    |                                                                                                    |                                         |     | s       | LICENCIATURA   | 2015-12-25                                   |
| Capturar alumnos titulados         | AUVA780603HMNGLS07                                                                        | AGUIRRE                   | 0%                                                                                                    | 🖀 Examinar                              | r   | 18      | LICENCIATURA   | 2014-08-24                                   |
| Subida de alumnos layout           | CACB901224MMNHLB01                                                                        | CHÁVEZ                    |                                                                                                    |                                         |     |         | LICENCIATURA   | 2018-04-27                                   |
| <ul> <li>Status Alumnos</li> </ul> | CELR561222HMNRPB05                                                                        | CERVAN                    | acta.pdf                                                                                                    |                                         | •   | s       | LICENCIATURA   | 2018-04-27                                   |
| <ul> <li>Pago de cédula</li> </ul> | COAA701027HDFRVR07                                                                        | CORREA                    |                                                                                                    |                                         | ы   | -       | LICENCIATURA   | 2018-04-27                                   |
|                                    | CODE721024MMNNZL09                                                                        | CONTRERA                  | AS DIAZ MARIA ELENA                                                                                                    | ADMINISTRACIÓN DE EMPRESAS              |     |         | LICENCIATURA   | 2018-04-27                                   |
|                                    | CUOR650815HMNRLL00                                                                        | CRUZ OLVE                 | ERA RAÚL                                                                                                    | ADMINISTRACIÓN DE EMPRESAS              |     |         | LICENCIATURA   |                                              |
|                                    | Mensajes de error a alumnos<br>Pesar a Firma                                              |                           |                                                                                                    |                                         |     |         |                | Arterior 1 2 Siguiente                       |
| <b>A</b> 🔒 🕚                       |                                                                                           |                           |                                                                                                    |                                         |     |         | Morelia, Micho | acán - Secretaría de Educación en el Estado. |

Cuando un registro ha sido guardado exitosamente se mostrara una ventana flotante color VERDE de lado superior derecho, en caso de que el archivo no sea del formato solicitado o no cumpla con las especificaciones se mostrara una ventana flotante en color ROJO desplegando un mensaje de error.

Una vez cargada toda la documentación solicitada de la lista se dará clic en el Botón "Pasar a firma" para poder continuar con la siguiente etapa.

|                                    | Fata suor los oxpecientes de alcine os de oco                                                        | Firmar Titulos                                                                                                    | ×                                                                                                    |                            | ● A<br>Archit | lencion<br>vo guardado       |
|------------------------------------|----------------------------------------------------------------------------------------------------|----------------------------------------------------------------------------------------------------|----------------------------------------------------------------------------------------------------|----------------------------|---------------|------------------------------|
| Bienvenido<br>tecmorelía           | El funcionano público que ajerciendo un acto di<br>documentos inexistentes y las copias litifietes d | Acta de nacimiento  Acta de nacimiento  Acta de nacimiente  Curp  Certificado de Estudios                                                                                                    | x *                                                                                                    | nos de preión pentenciaria |               | ocumentos, las copias de los |
| ACCIONES<br>Inicio<br>Institución  | Nuevo     Zditar  DESCARGA FORMATO DE FIRMA AUTOGRAF                                                 | Acta de Examen     Liberación de Servicio Social     Solicitud de cédula profesional     Firma autografa en formato jog de 64     (puntos por pulgada)     Entri altendi ne demote ine de 200 x | 10 x 260 pixeles resolución minima de 300ppp                                                                                                    |                            |               |                              |
|                                    | CURP IT NOM                                                                                          | BRE (puntos por pulgada)                                                                                                    | Sou pixeles en resolucion minima de Suu ppp                                                                                                    | 11                         | NIVEL         | FECHA TERMINO                |
| 🖨 Administrar 🗸 🗸                  | AEMM601205HMNNRR08 ANC                                                                               | • Titulo<br>• INE                                                                                                    |                                                                                                    | 5                          | LICENCIATURA  | 2017-09-22                   |
| Alumna y                           | AEVE781231MDFRGR00 ARE                                                                               | Cédula Profesional Anterior (En caso                                                                                                    | de Especialidad, Maestria ó Doctorado )                                                                                                    | 5                          | LICENCIATURA  |                              |
| tee Marina e                       | AEVM830930HMNLRG07 ALE                                                                               | MAN Documentos Soporte de los alum                                                                                                    | nos                                                                                                    | 5                          | LICENCIATURA  |                              |
| Padron de profesionistas           | AIMF630705HMNMNL09 AME                                                                               | RIS I                                                                                                    |                                                                                                    | S                          | LICENCIATURA  | 2015-12-25                   |
| Capturar alumnos titulados         | AUVA780603HMNGLS07 AGU                                                                               | IRRE                                                                                                    | Sector Sector Se |                            | LICENCIATURA  | 2014-08-24                   |
| Subida de alumnos layout           | CACB901224MMNHLB01 CHA                                                                               | VEZ                                                                                                    |                                                                                                    |                            | LICENCIATURA  | 2018-04-27                   |
| Status Alumnos                     | CELR561222HMNRPB05 CER                                                                               | NAN acta.pdf - Acta de nacimiento                                                                                                    |                                                                                                    | 5                          | LICENCIATURA  | 2018-04-27                   |
| <ul> <li>Pago de cédula</li> </ul> | COAA701027HDFRVR07 COF                                                                               | REA                                                                                                    |                                                                                                    |                            | LICENCIATURA  | 2018-04-27                   |
|                                    | CODE721024MMNNZL08 COM                                                                               | ITRERAS DIAZ MARIA ELENA                                                                                                    | ADMINISTRACIÓN DE EMPRESAS                                                                                                    |                            | LICENCIATURA  | 2018-04-27                   |
|                                    | CUOR650815HMNRLL00 CRU                                                                               | Z OLVERA RAÚL                                                                                                    | ADMINISTRACIÓN DE EMPRESAS                                                                                                    |                            | LICENCIATURA  |                              |
|                                    | Mensales de error a aluronos                                                                         |                                                                                                    |                                                                                                    |                            |               | Anterior 2 Siguiente         |
|                                    | mensajes de endra alumnos                                                                            |                                                                                                    |                                                                                                    |                            |               |                              |

Figura N° 22. Archivo guardado exitosamente.

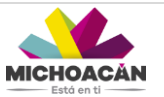

| Busenesse     Concretes     Passenesse     Concretes     Concretes     Concrete     Concretes     Concrete     Concrete                                     |      |
|----------------------------------------------------------------------------------------------------|------|
| <ul> <li>Listerwindel<br/>Eccroretia<br/>Acciones</li> <li>Nuevo Editar</li> <li>Escança Formato DE FIRMA AUTORFAFA<br/>indica</li> <li>DESCARÇA FORMATO DE FIRMA AUTORFAFA<br/>indica</li> <li>CURP</li> <li>Nomario</li> <li>CURP</li> <li>Nomario</li> <li>Adventado de Servido Social</li> <li>Social de formato igo de 50 x 360 pixeles execución minus de 300 ppr<br/>(potos por púgada)</li> <li>Social de formato pigada o Curranto<br/>a Evintessocio Autoretas</li> <li>Adventada</li> <li>Adventada</li> <li>Eduda de admonse titulados</li> <li>Curtor Alemonse titulados</li> <li>Curtor Alemonse titulados</li> <li>Curtor Alemonse titulados</li> <li>Curtor Alemonse titulados</li> <li>Curtor Alemonse titulados</li> <li>Curtor Alemonse titulados</li> <li>Curtor Alemonse titulados</li> <li>Curtor Alemonse titulados</li> <li>Curtor Alemonse titulados</li> <li>Curtor Alemonse titulados</li> <li>Contarios titulados</li> <li>Curtor Alemonse titulados</li> <li>Contarios titulados</li> <li>Contarios contarios contarios contarios contarios contarios contarios contarios contarios contarios contarios contarios contarios contarios contarios contarios contarios contarios contarios contarios contarios contarios contarios contarios contarios contarios contario</li></ul> |      |
| Instancion       CURP       INOME         Administrar       Administrar       Administrar       Administrar       Foto install informato jog de 300 x300 pixeles en resolucion minima de 300 pp<br>(juntos por pigada)       INOME       INCEL       FECHA TERMINO         Administrar       Advervos       Advervos       Advervo                                                                                                    |      |
| Administrar     Administrar     Administrar     Administrar     Cutoto 1205HUNNERCO     ARELA     2017-00-22       Administrar     Administrar     Administrar     Administrar     Administrar     Cutoto 1205HUNNERCO     ARELA     2017-00-22       Administrar     Administrar     Administrar     Administrar     Codula for profesional Anterior (En caso de Especialidad, Maestra & Doctorado )     Electronal Anterior (En caso de Especialidad, Maestra & Doctorado )       Padron de profesionalitade     Administrar     Administrar     Documentos Soporte de los alumnos     Electronal Anterior (En caso de Especialidad, Maestra & Doctorado )       Obdude de planes layout     Cacabo (224Munnel, Biglio)     Celes (224Munnel, Biglio)     Celes (224Munnel, Biglio)       Cacabo (224Munnel, Biglio)     Celes (224Munnel, Biglio)     Celes (224Munnel, Biglio)     Celes (224Munnel, Biglio)       Cacabo (224Munnel, Biglio)     Celes (224Munnel, Biglio)     Celes (224Munnel, Biglio)     Celes (224Munnel, Biglio)       Cacabo (224Munnel, Biglio)     Celes (224Munnel, Biglio)     Celes (224Munnel, Biglio)     Celes (224Munnel, Biglio)       Cacabo (224Munnel, Biglio)     Celes (224Munnel, Biglio)     Celes (224Munnel, Biglio)     Celes (244Munnel, Biglio)       Cacabo (224Munnel, Biglio)     Celes (224Munnel, Biglio)     Celes (244Munnel, Biglio)     Celes (244Munnel, Biglio)       Cacabo (224Munnel, Biglio)     Celes (244Munnel, Biglio)                                                                                                    | lino |
| Administrar     AEVE781231MDFRG800     ARELLA       Aumono     AEVE781231MDFRG800     ARELLA       Aumono     AEVA802000-MINLRG07     ALEMA       Padron de profesionalas     AIMAR0000-MINICIG07     ALEMA       Caparar alumnos finadas     AUX780000-MINICIG07     AGURI       Cabado de profesional Arterior (En caso de Especialidad, Maestria è Doctorado )     LICENCIATURA     2017-12-22       Documentos Soporte de los alumnos     LICENCIATURA     2016-06-27       Studias de summos figural     CAGB0 122-4MINH-RB05     CENVA       Balaia Alumnos     CELR60 122-24-MIRHE805     CENVA       Columontos Copurado     CENVA     2016-06-27       Vertarra de los alumnos     LICENCIATURA     2016-06-27       Balaia Alumnos     LICENCIATURA     2016-06-27                                                                                                    |      |
| Aurona         AEVAIS3000HINR.R607         ALEMA         Documentos Soporte de los alumnos         LICENCIATURA         2017-12-22           Padran de profesionitas         AUM750029HINRIND.09         AMBRIS         Documentos Soporte de los alumnos         LICENCIATURA         2015-12-25           Subda de alumnos Blados         CCADB01224MINRIESO7         AGUIR         100%         Examiner         LICENCIATURA         2016-06-27           Subda de alumnos         CCADB01224MINRIESO7         CRIA         100%         Examiner         LICENCIATURA         2016-06-27           Subda de alumnos         CCADB01224MINRIESO7         CRIA         100%         Examiner         LICENCIATURA         2016-06-27           Subda de alumnos         CCADB01224MINRIESO5         CERVA         100%         LICENCIATURA         2016-06-27           Subda de alumnos         COAT01027HD/FRVR07         CORRE         100%         LICENCIATURA         2016-06-27                                                                                                    |      |
| Partin du profesionitata         All/F830705HMNNL0.9         Augus         Documentos Soporte de los alumnos         Examinar         Examinar <thexaminar< th="">         Examinar         <th< td=""><td></td></th<></thexaminar<>                                                                                                    |      |
| Cogburst alumnos thulados         AUXA78/8039HM/SQL507         AGUIRT         100%         Examinar         Icencia fundada           Subida de alumnos thulados         CAC6801224MM/NHLB01         CHVEZ         LICENCIATURA         2016-06-27           Subida de alumnos thulados         CELESG12224MM/NHLB01         CHVEZ         LICENCIATURA         2016-06-27           Subida de alumnos thulados         CELESG12224MM/NHLB01         CHVEZ         LICENCIATURA         2016-06-27           Subida de alumnos thulados         CELESG12224MM/NHLB01         CHVEZ         LICENCIATURA         2016-06-27           Subida de alumnos thulados         CELESG12224MM/NHLB01         CHVEZ         LICENCIATURA         2016-06-27           Subida de alumnos thulados         CELESG12224MM/NHLB01         CELESG12224MM/NHLB01         CELESG1224MM/NHLB01         2016-06-27           Subida Alumnos         CELESG12224MM/NHLB01         CELESG1224MM/NHLB01         CELESG124/LICENCIATURA         2016-06-27           Subida Alumnos         CELESG1224MM/NHLB01         CELESG1274/LICENCIATURA         2016-06-27         LICENCIATURA         2016-06-27                                                                                                    |      |
| CAC6801224MINH-IE01         CH/VEZ         LICENCIATURA         2016/4-27           Salada da alumnoa layaut         CELR5612224MINH-IE01         CH/VEZ         LICENCIATURA         2016/4-27           Salada Alumnoa         CELR5612224MINH-IE01         CH/VEZ         LICENCIATURA         2016/4-27           Salada Alumnoa         COMA701027HDFRVR07         CORREX         4248778 (pg         LICENCIATURA         2016/4-27                                                                                                    |      |
| CELRS61222HMINR9605         CERVÁN           COAA701027H0FRVR07         CORREJ                                                                                                    |      |
| COAA701027HDFRVR07 CORRE 4246778.jpg                                                                                                    |      |
| ana da códula                                                                                                    |      |
| CODE721024MANN22.09 CONTRA-Care Contraction of Contraction of Cont                            |      |
| CUCR650815HIMRILLOS CRUZ OLVERA RAŬL ADMINISTRACIÓN DE EMPRESAS LICENCIATURA 2017-12-22                                                                                                    |      |
| Page de cédula       CODETZ 1024/MININELLOS       CONTRA-       LICENCIATURA       2019-04-27         CUCIRES 50815H/MININELLOS       CRUZ OLVERA RAÚL       ADMINISTRACIÓN DE EMPRESAS       LICENCIATURA       2019-04-27         Anterior       ILICENCIATURA       CONTRA-       ADMINISTRACIÓN DE EMPRESAS       LICENCIATURA       2019-04-27         Ménsajes de error a alumnos       CINIZO OLVERA RAÚL       ADMINISTRACIÓN DE EMPRESAS       LICENCIATURA       2019-04-27                                                                                                    |      |

Figura N° 23. Archivo con error. Formato no valido.

#### Subida de Alumnos Layout

En el caso que se desee realizar la captura o el alta de varios registros de alumnos a la vez, esta pantalla permite realizar lo mismo que el Padrón de Egresados, con la ventaja que permite una subida masiva mediante su llenado en un listado de Excel.

|                                                        | ≡                                                                  |
|--------------------------------------------------------|--------------------------------------------------------------------|
|                                                        |                                                                    |
| Bienvenido                                             | Padrón de Egresados subida masiva                                  |
| ACCIONES                                               | CLAVE DE INSTITUCIÓN : 2<br>NOMBRE : INSTITUTO TECNOLOGICO MORELIA |
| nicio                                                  | Descarga de layout                                                 |
| 🏛 Institución 🗸 🗸                                      | <b>™</b> ∃                                                         |
| 🏟 Administrar 🗸 🗸                                      |                                                                    |
| 🖻 Alumnos 🗸 🗸                                          |                                                                    |
| Padron de egresados                                    | Subida de excel                                                    |
| Capturar alumnos titulados<br>Subida de alumnos layout | Subir Archivo Q. Seleccoma Q. Subir                                |
| Status Alumnos                                         |                                                                    |
| <ul> <li>Pago de cédula</li> </ul>                     | Curps correctas Curps incorrectas                                  |
|                                                        |                                                                    |
|                                                        |                                                                    |
|                                                        |                                                                    |
|                                                        |                                                                    |
|                                                        |                                                                    |
|                                                        |                                                                    |
| 🔒 🔒 🙂                                                  | Marcha Milanata - Parataka di Parataka ai Patata                   |

Figura N° 24. Pantalla de Padrón de Profesionistas subida masiva.

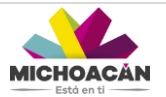

Como primer paso deberá descargarse el archivo de Excel, que servirá como Layout o plantilla para la captura de los registros que deseen capturarse.

| Bienvenido                                     | Padrón de Profesionistas subida masiva                |
|------------------------------------------------|-------------------------------------------------------|
| ACCIONES                                       | CLAVE DE INSTITUCIÓN : 3<br>NOMBRE : JUANA DE ASBAJE  |
| nicio                                          | Descarga de layout                                    |
| 🏛 Institución 🗸 🗸                              |                                                       |
| 🍄 Administrar 🗸 🗸                              |                                                       |
| 🚔 Alumnos 🗸 🗸                                  |                                                       |
| Padron de egresados                            | Subida de excel                                       |
| <ul> <li>Capturar alumnos titulados</li> </ul> | A sector 2 44 02 020 vitre                            |
| Subida de alumnos layout                       | patron_3_11-02-2020_xiism     Q Seleccona     Q Subir |
| <ul> <li>Status Alumnos</li> </ul>             |                                                       |
| <ul> <li>Pago de cédula</li> </ul>             | Curps correctas Curps Incorrectas                     |
|                                                |                                                       |
|                                                |                                                       |

#### NOTA:

Es importante que una vez descargado el Layout y empecemos con la captura de información <u>NO</u> se deberá realizar ningún tipo de modificación o edición, como lo es borrar o agregar columnas así como modificar las hojas del archivo Excel, solo se deberá realizar la captura de los alumnos.

| Archivo Inicio Insertar Diseño de página Fórmula    | as Datos Revisar Vista Programador Acro | bat                                   |                             |                                         | ద 🕜 🗖 🔀                   |
|-----------------------------------------------------|-----------------------------------------|---------------------------------------|-----------------------------|-----------------------------------------|---------------------------|
| Cortar Calibri - 11 - A                             | 💦 🗮 🚃 🗞 - 📑 Ajustar texto               | General -                             | Normal Buena                | Incorrecto                              | Σ Autosuma · Autosuma ·   |
| Pegar Copiar *                                      | - E E Combinar y centrar                | \$ - % Formato Dar formato            | Neutral Cálculo             | Celda de co Insertar Eliminar Formato   | Borrar Ordenar Buscar y   |
| <ul> <li>Copiar formato</li> </ul>                  | combinary central                       | condicional * como tabla *            |                             |                                         | y filtrar * seleccionar * |
| Portapapeles 🕞 Euente                               | Alineación 5                            | Número 5                              | Estilos                     | Celdas                                  | Modificar                 |
| I Advertencia de seguridad Las macros se han deshab | ilitado. Habilitar contenido            |                                       |                             |                                         | ×                         |
| E11 • - £                                           |                                         |                                       |                             |                                         | Y                         |
| A B C D                                             | E F G                                   | н                                     | 1                           | J K                                     | L 🔺                       |
| 1 matricula curp paterno materno                    | nombre telefono email i                 | d carrera                             | fecha inici                 | o fecha termino institucion procedencia | tipo antecedente          |
| 2 05305388 VIMPETO2 VILLANUEV MACAS                 | PAOLA 4431555555 (00100 001             | CENCIAS DE LA INFORMÁTICA - LICENCIA  | URA-MINTA ESTATAL - CURTRA  | MESTRAL - ICarrana AutBACHELERATO       | BACHILLEBATO              |
| 05205388 VIMPETRZ/VELANUEV MACIAS                   | PAOLA 4431555555 prote and              | CENCIAS DE LA INFORMÁTICA - LICENCIA  | URA-MINTA ESTATAL - CUATRA  | MESTRAL - (Carrera Act BACHILLERATO     | BACHILLERATO              |
| 0520538X VIMPETOZ/VELANUEVMACIAS                    | PAOLA 4431555555 (00196) (01)           | CIENCIAS DE LA INFORMÁTICA - LICENCIA | URA MINTA ESTATAL - CUATRI  | MESTRAL - (Carriera Act/BACHILLERATO    | BACHILLERATO              |
| 6 OSJOSJER VIMPETUZIVELANUEV MACIAS                 | PAOLA 4431555555 DECRO. #19             | CENCIAS DE LA INFORMÁTICA - LICENCIA  | TURA-MIRTA ESTATAL - CUATRA | MESTRAL - (Carrero ActBACHILLERATO      | BACHILLERATO              |
| 7 US205388 VIMPETO2/VILLANUEVMACIAS                 | PAOLA 4431555555 (0018000)              | CENCIAS DE LA INFORMÁTICA - LICENCIA  | TURA MIRTA ESTATAL - CUATRA | MESTRAL - (Carrera Act/BACHILLERATO     | BACHILLERATO              |
| 8 OF 205 BER VIBAPE TO 2 VELANUEV MACIAS            | PAOLA 4431555555 00198. 804             | CENCIAS DE LA INFORMATICA - LICENCIA  | IURA-MERTA ESTATAL - CUATRA | MESTRAL - (Camera Aut@ACHILLERATO       | BACHILLERATO              |
| 9                                                   |                                         |                                       |                             |                                         |                           |
| 10                                                  |                                         |                                       |                             |                                         |                           |
| 11                                                  |                                         |                                       |                             |                                         |                           |
| 12                                                  |                                         |                                       |                             |                                         |                           |
| 13                                                  |                                         |                                       |                             |                                         |                           |
| 15                                                  |                                         |                                       |                             |                                         |                           |
| 16                                                  |                                         |                                       |                             |                                         |                           |
| 17                                                  |                                         |                                       |                             |                                         |                           |
| 18                                                  |                                         |                                       |                             |                                         |                           |
| 19                                                  |                                         |                                       |                             |                                         |                           |
| 20                                                  |                                         |                                       |                             |                                         |                           |
| 21                                                  |                                         |                                       |                             |                                         |                           |
| 22                                                  |                                         |                                       |                             |                                         |                           |
| 23                                                  |                                         |                                       |                             |                                         |                           |
| 25                                                  |                                         |                                       |                             |                                         |                           |
| 26                                                  |                                         |                                       |                             |                                         |                           |
| 27                                                  |                                         |                                       |                             |                                         |                           |
| 28                                                  |                                         |                                       |                             |                                         |                           |
| 29                                                  |                                         |                                       |                             |                                         |                           |
| 30                                                  |                                         |                                       |                             |                                         |                           |
| 31                                                  |                                         |                                       |                             |                                         |                           |
| 32                                                  |                                         |                                       |                             |                                         | v                         |
| H + H Layout / Carreras / Tipo_anteceder            | te / Entidad_antecedente / Observaci    | ones 🕗                                | •                           |                                         | •                         |

Figura N° 25. Captura de alumnos a través del archivo Layout.

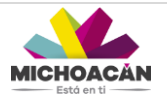

Una vez llenado y completada la información del listado de Excel, se dará clic en el boton "Subir" para hacer la carga de la información, una vez cargado el archivo el sistema le mostrará cuales registros han sido dados de alta correctamente, en caso de que algún registro este mal o tenga alguna observación se visualizará el mensaje en la sección de "Curps incorrectos".

| <b>()</b>                                    |                                                                |       |
|----------------------------------------------|----------------------------------------------------------------|-------|
| Bienvenido<br>tecmorelia                     | Padrón de Profesionistas subida masiva                         | 1     |
| nicio                                        | Descarga de layout                                             |       |
| í Institución →<br>♦ Administrar →           | × II                                                           | l     |
| P Alumnos V                                  |                                                                |       |
| <ul> <li>Padron de profesionistas</li> </ul> | Subida de excel                                                |       |
| Capturar alumnos titulados                   | b padron 2 22-01-2020.xlsm Q. Selecciona Q. Subir              |       |
| Subida de alumnos layout                     |                                                                |       |
| Pago de cédula                               | Curps correctas Curps Incorrectas                              |       |
|                                              | SAPE590401MMNLXL00<br>AEVE781231MDFRGR00<br>AEVM830930HMNLR007 |       |
|                                              |                                                                |       |
| A 🔒 🕚                                        | Megalia Michoanin - Sacrataria da Educación en al Esto         | rdo 🔻 |

Figura N° 26. Revisión automática del Layout.

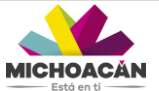

#### Status Alumnos

Esta pantalla sirve de apoyo para visualizar de manera global los estatus de los alumnos, se desglosa la información del CURP, Nombre, Email y Status en el que se encuentra. La pantalla se muestra de la siguiente manera:

|                            | ≡          |             |           |                    |         |        |                       |
|----------------------------|------------|-------------|-----------|--------------------|---------|--------|-----------------------|
|                            | Status de  | Alumnos     |           |                    |         |        | ^                     |
| Bienvenido<br>tecmorelia   | Selecciona | una Carrera |           |                    |         |        | Ÿ                     |
| ACCIONES                   |            |             |           |                    |         |        |                       |
| nicio 🎢                    | 🖾 Editar C | Correo      |           |                    |         |        |                       |
| 🏛 Institución 🗸 🗸          | CURR       |             | 17 Membre |                    | 1 Email | Rinkus |                       |
| 🏶 Administrar 🗸 🗸          | CORP       |             | 41 Nombre | Ningún dato dispon | Email   | Status |                       |
| 🖻 Alumnos 🗸 🗸              |            |             |           | Thight and disput  |         |        | Antonias - Oliveirate |
| Padron de egresados        |            |             |           |                    |         |        | Antenor Siguiente     |
| Capturar alumnos titulados |            |             |           |                    |         |        |                       |
| Subida de alumnos layout   |            |             |           |                    |         |        |                       |
| Status Alumnos             |            |             |           |                    |         |        |                       |
| Pago de cédula             |            |             |           |                    |         |        |                       |
|                            |            |             |           |                    |         |        |                       |
|                            |            |             |           |                    |         |        |                       |
|                            |            |             |           |                    |         |        |                       |
|                            |            |             |           |                    |         |        |                       |
|                            |            |             |           |                    |         |        |                       |
|                            |            |             |           |                    |         |        |                       |
|                            |            |             |           |                    |         |        |                       |
| A B C                      |            |             |           |                    |         |        |                       |

Figura N° 27. Pantalla Status Alumnos.

A través del campo "Seleccionar Carrera" se realiza la búsqueda por tipo de carrera de los alumnos registrados. Para seleccionar un alumno se dará doble clic en el registro marcándose en color azul y desplegándose en la parte inferior sus datos y expedientes subidos al sistema.

|                          | E                                         |                             |                          |                                                                          |                                        |
|--------------------------|-------------------------------------------|-----------------------------|--------------------------|--------------------------------------------------------------------------|----------------------------------------|
|                          | CURP                                      | 11 Nombre                   | 11 Email                 | .↓↑ Status                                                               |                                        |
| Bienvenido               | AUTV810311HMNGPC08                        | AGUILAR TAPIA VICTOR MANUEL | isc.victor.net@gmail.com | RP - Revision Profesiones                                                |                                        |
| tecmorelia               |                                           |                             |                          |                                                                          | Anterior Siguiente                     |
| ES                       |                                           |                             |                          |                                                                          |                                        |
| sio                      | AUTV810311HMNGPC08 :: AGUIL               | AR VICTOR MANUEL            |                          |                                                                          | - 2 0                                  |
| stitución 🗸              |                                           |                             |                          |                                                                          |                                        |
| ninistrar 🗸              | CURP: AUTV810311HMNGPC08                  | Archivo seleccionado        |                          | Expediente                                                               | -                                      |
|                          | PATERNO: AGUILAR                          |                             |                          | Acta de Examen                                                           |                                        |
| mnos 🗸                   | MATERNO: TAPIA                            |                             |                          | Acta de nacimiento                                                       |                                        |
| dron de egresados        | NOMBRE: VICTOR MANUEL                     |                             |                          | Cédula Profesional Anterior<br>Especialidad, Maestria o Do               | en caso de<br>torado ) o Certificado   |
| pturar alumnos titulados | TEL: 2332232323                           |                             |                          | anterior en caso de Licencial                                            | ura                                    |
| bida de alumnos layout   | EMAIL: isc.victor.net@gmail.com           |                             |                          | Certificado de Estudios                                                  |                                        |
| nus Alumnos              | INSTITUCIÓN: INSTITUTO TECNOLÓGIO         | O DE                        |                          | Curp                                                                     |                                        |
| go de Colum              | MORELIA<br>CARRERA: SISTEMAS COMPUTACIONA | LES                         |                          | Firma autógrafa en formato j<br>pixeles resolución mínima de<br>pulgada) | og de 640 x 260<br>300ppp (puntos por  |
|                          | Carrera activa                            | *<br>•                      |                          | Foto infantil en formato jpg d<br>en resolucion mínima de 300            | e 300 x 360 pixeles<br>ppp (puntos por |
|                          | Comentarios                               |                             |                          |                                                                          |                                        |
|                          |                                           |                             |                          |                                                                          |                                        |
|                          |                                           |                             |                          |                                                                          |                                        |
|                          |                                           |                             |                          |                                                                          |                                        |
|                          |                                           |                             |                          | Morelia, Michoacán - Se                                                  | cretaría de Educación en el E          |

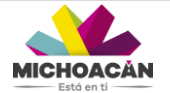

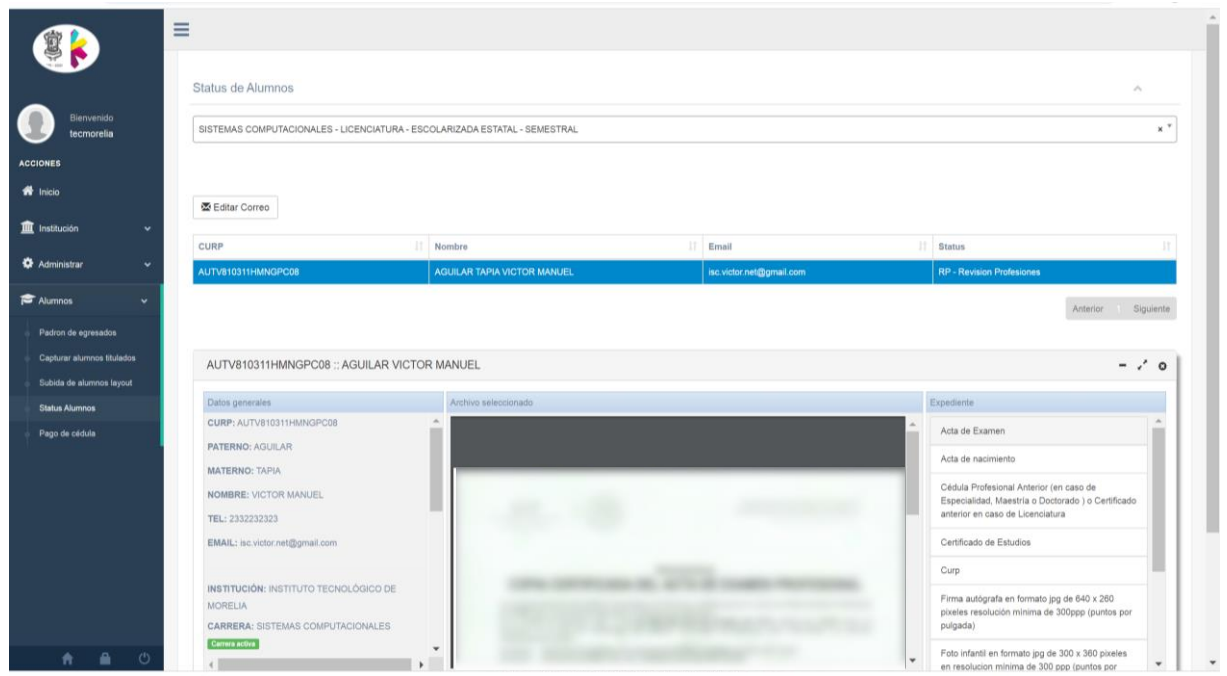

Figura N° 28. Visualización de documentos del alumno.

Los datos del alumno se visualizan en tres secciones:

- Datos generales.- Se visualizan los datos generales del alumno tales como: Datos del alumno, Datos de la carrera y Datos del antecedente de estudio.
- Archivo seleccionado.- En este apartado se visualiza en formato PDF/JPG de acuerdo al archivo que corresponda y que fue subido al sistema con anterioridad.
- Expediente.- Se enlistan los archivos que fueron previamente solicitados, para visualizar alguno se deberá dar clic.

#### NOTA:

En la parte inferior del visor de documentos se podrán ver comentarios anexados por parte de la Secretaría de Educación Pública SEP, esto solo en caso de haber encontrado algún tipo de problema u observación al alumno.

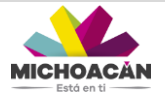

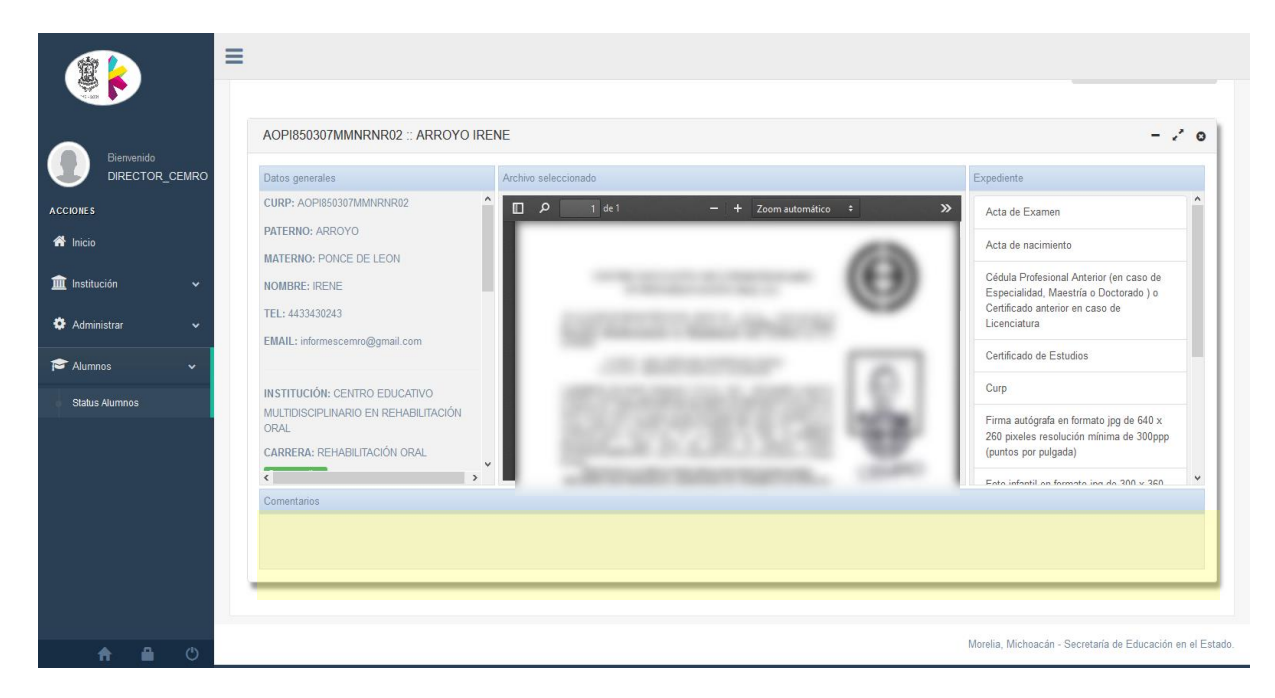

Figura N° 29. Seccion de comentarios en caso de observación al alumno.

Cabe recalcar que una vez concluido todo el proceso (posterior al Pago de Cedula), el sistema enviará la cedula profesional a las direcciones de correo electrónico registradas para cada uno de los alumnos que hayan finalizado el proceso completo de manera satisfactoria, en caso de que algún alumno no la recibiera y por ende fuera rechazado su trámite, por medio de la misma aplicación será posible saber el motivo del rechazo, a través de la sección de comentarios que aparece en el visor de documentos en la pantalla de status de los alumnos.

#### Pago de cedula

Este apartado sirve para realizar el pago de cedulas de manera GRUPAL, es decir, cuando se tienen varios registros que se desean dar de alta al mismo tiempo. La pantalla se visualiza de la siguiente manera:

|                            | ≡                                                                                                    |                    |
|----------------------------|----------------------------------------------------------------------------------------------------|--------------------|
|                            | Pago de cédulas                                                                                                    | ^                  |
| Bienvenido<br>tecmorelia   | Mostar 500 V registros Selecciona un pago V Selecciona un pago V Selecci |                    |
| ACCIONES                   | ( ) Para nás detalles de doble cla sobre un registro                                                                                                    |                    |
| A Inicio                   | CURP Nombre Institución Carrera Fecha                                                                                                    | 11                 |
|                            | Ningún dato disponible en esta tabla                                                                                                    |                    |
| 🏛 Institución 🗸 🗸          |                                                                                                    |                    |
| 🍄 Administrar 🗸 🗸          |                                                                                                    |                    |
| 🕿 Alumnos 🗸 🗸              |                                                                                                    |                    |
| Padron de profesionistas   |                                                                                                    |                    |
| Capturar alumnos titulados |                                                                                                    |                    |
| Subida de alumnos layout   |                                                                                                    |                    |
| Status Alumnos             |                                                                                                    |                    |
| Pago de cédula             |                                                                                                    |                    |
|                            |                                                                                                    |                    |
|                            | Mostrando registros del 0 al 0 de un total de 0 registros 0 Filas seleccionadas                                                                                                    | Anterior Siguiente |
|                            |                                                                                                    |                    |

Figura N° 30. Pantalla Pago de Cedula.

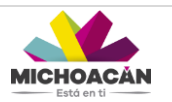

Para crear un grupo se dará clic en el boton "Nuevo", al dar clic se desplegara una ventana con los siguientes datos a capturar:

|                                                                            | Pago de cédulas                                               | Ingrese los datos del nuevo pago ×                                                                                                    |
|----------------------------------------------------------------------------|---------------------------------------------------------------|----------------------------------------------------------------------------------------------------|
| Bienvenido<br>tecmorelia<br>Acciones                                       | Mostrar 500 v regist<br>i Para mis dealler de doble d<br>CURP | Iteme de captura     Facha de pago     ≦     Monto por alumno                                                                                             |
| 脅 Inicio                                                                   |                                                               | Mostrando registros del 1 al 1 de un total de 1 registros 0 Filas seleccionadas Totali 3 Buscair:                                                         |
| Padron de profesionistas                                                   |                                                               | AAE8600519MGRLLR19 IRMA INSTITUTO SISTEMAS COMPUTACIONALES-<br>ALVARADO TECNOLÓGICO DE LICENCIATURA-SEMESTRAL-ESCOLARIZADA 2019<br>ELIGIO MORELIA ESTATAL |
| Capturar alumnos titulados     Subida de alumnos layout     Status Alumnos |                                                               |                                                                                                    |
| Pago de cédula                                                             | Mostrando registros del 0 a                                   | Anterior Squarte                                                                                                    |
|                                                                            |                                                               |                                                                                                    |
|                                                                            |                                                               | Mostar 00 V registros Anterior 1 Siguente                                                                                                    |
|                                                                            |                                                               |                                                                                                    |

Figura N° 31. Captura de datos del nuevo pago.

- Línea de captura: Llenado de la clave obtenida (mínimo de 20 posiciones), con el fin de identificar el concepto del pago, fecha de vencimiento e importe.
- Fecha de pago: Fecha del Boucher de pago.
- Monto por alumno: El monto de importe correspondiente por alumno.

Una vez llenado estos campos, se deberá seleccionar los alumnos que se desean agregar al grupo de pago.

|                                                                            |                             | Ingrese los datos del nuevo pago ×                                                                                                    |                    |
|----------------------------------------------------------------------------|-----------------------------|----------------------------------------------------------------------------------------------------|--------------------|
| Benvendo<br>tecrorelia<br>Acciones<br>Minicio                              | Mostrar 500 v regist        | Image: State of the state of the state | Buscer             |
| 🙀 Institucion 🔍                                                            |                             | Todos<br>CURP    Nombre    <sup>®</sup> Institución    Carrera    Fecha                                                                                                    |                    |
| Padron de profesionistas                                                   |                             | AAEIBB0519MGRLLR19 IRNA INSTITUTO SISTEMAS COMPUTACIONALES-LICENCIATURA- 20 Aug<br>ALVARADO TECNOLÓGICO DE SEMESTRAL-ESCOLARIZADA ESTATAL 2019<br>ELIGIO MORELIA                                                                                                    |                    |
| Capturar alumnos titulados     Subida de alumnos layout     Status Alumnos |                             |                                                                                                    |                    |
| Pago de cédula                                                             |                             |                                                                                                    |                    |
|                                                                            | Mostrando registros del 0 a |                                                                                                    | Anterior Siguiente |

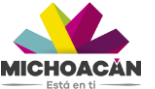

Una vez que se selecciona el o los registros deseados se dará clic en el boton "Crear pago", si el proceso ha sido exitoso se mostrara un mensaje de alerta color VERDE indicando el número de folio y la cantidad de alumnos agregados.

|                                  |                                                                                 |                                                                                                    | • Atencion                                                |
|----------------------------------|---------------------------------------------------------------------------------|----------------------------------------------------------------------------------------------------|-----------------------------------------------------------|
|                                  | Pago de cédulas                                                                 |                                                                                                    | de creo el tolo 14 para un total de 1 alumnos             |
| Bienvenido                       | Mostrar 500 v registros 2020-01-22 v                                            | Nuevo Quitar Enviar                                                                                 | Buscar:                                                   |
|                                  | EPurs note detaillet de dioble clie nobre un registro                           |                                                                                                    |                                                           |
|                                  | CURP II Nombre II Institución                                                   | 11 Carrera                                                                                          | 1) Fecha 11                                               |
| 1 Institución v                  | AAEM90519MGRLLR19 IRMA ALVARADO ELIGIO INSTITUTO                                | TECNOLÓGICO DE MORELIA SISTEMAS COMPUTACIONALES-<br>LICENCIATURA-SEMESTRAL-<br>ESCOLARIZADA ESTATAL | 20 Aug 2019                                               |
| 🌣 Administrar 🗸 🗸                |                                                                                 |                                                                                                    |                                                           |
| 🞓 Alumnos 🗸 🗸                    |                                                                                 |                                                                                                    |                                                           |
| Padron de profesionistas         |                                                                                 |                                                                                                    |                                                           |
| Capturar alumnos titulados       |                                                                                 |                                                                                                    |                                                           |
| Subida de alumnos layout         |                                                                                 |                                                                                                    |                                                           |
| Status Alumnos<br>Peco de cédula |                                                                                 |                                                                                                    |                                                           |
|                                  |                                                                                 |                                                                                                    |                                                           |
|                                  | Mostrando registros del 1 al 1 de un total de 1 registros 0 Filas seleccionadas |                                                                                                    | Anterior Siguiente                                        |
|                                  |                                                                                 |                                                                                                    |                                                           |
|                                  |                                                                                 |                                                                                                    |                                                           |
|                                  |                                                                                 |                                                                                                    |                                                           |
|                                  |                                                                                 |                                                                                                    |                                                           |
|                                  |                                                                                 |                                                                                                    |                                                           |
| A 🔒 🕚                            |                                                                                 |                                                                                                    | Merella, Michoardo - Sarrataria da Educarido en el Estado |

Una vez finalizado este proceso, se dará clic en el boton "Enviar", se mostrara una alerta color AMARILLO indicando una confirmación de seguridad de que se desee enviar el pago, ya que una vez enviado no podrá ser modificado posteriormente.

|                                                | ■                                                                                                    | Atención                                                                                |
|------------------------------------------------|----------------------------------------------------------------------------------------------------|-----------------------------------------------------------------------------------------|
|                                                | Pago de cédulas                                                                                                    | ¿Desea enviar a revisión este pago?, este ya<br>no podra ser modificado posteriormente. |
| Bienvenido<br>tecmorelia                       | Mostrar 500 V registros 2020-01-22 V Nuevo V Karvo V                                                                              | Ok Cancel                                                                               |
| ACCIONES                                       | 1 Para mits detailles de doble clie sobre un regation.                                                                            |                                                                                         |
| A Inicio                                       | CURP Nombre Institución Carrera                                                                                                   | I Fecha II                                                                              |
| 🏛 kaatili salda                                | AAEI690519MGRLLR19 IRMA ALVARADO ELIGIO INSTITUTO TECNOLOGICO DE MORELIA SISTEMAS COMPUTACIONALES-LICENCIATURA-SEMESTRAL-ESCOLARI | ZADA ESTATAL 20 Aug 2019                                                                |
| Instruction •                                  |                                                                                                    |                                                                                         |
| Administrar                                    |                                                                                                    |                                                                                         |
| 🖻 Alumnos 🗸 🗸                                  |                                                                                                    |                                                                                         |
| Padron de profesionistas                       |                                                                                                    |                                                                                         |
| <ul> <li>Capturar alumnos titulados</li> </ul> |                                                                                                    |                                                                                         |
| Subida de alumnos layout                       |                                                                                                    |                                                                                         |
| Pago de cédula                                 |                                                                                                    |                                                                                         |
|                                                |                                                                                                    |                                                                                         |
|                                                | Mostrando registroa del 1 al 1 de un total de 1 registros - O Filas seleccionadas                                                 | Anterior Siguiente                                                                      |
|                                                |                                                                                                    |                                                                                         |
|                                                |                                                                                                    |                                                                                         |
|                                                |                                                                                                    |                                                                                         |
|                                                |                                                                                                    |                                                                                         |
|                                                |                                                                                                    |                                                                                         |
|                                                |                                                                                                    |                                                                                         |
| 🔒 🔒 O                                          | Merz                                                                                                    | ula Michoacán - Secretaria de Educación en el Estado                                    |

Figura N° 32. Confirmación de pago.

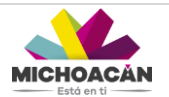